# Configurar a QoS do Catalyst 3750

# Contents

# Introdução

Este documento descreve os recursos de QoS dos Switches Catalyst 3750, como classificação, marcação, policiamento, enfileiramento e programação.

# Pré-requisitos

# Requisitos

A Cisco recomenda ter conhecimento deste tópico:

• Configurando QoS.

# **Componentes Utilizados**

As informações neste documento são baseadas nestas versões de software e hardware:

- Switches Cisco Catalyst 3750
- Cisco IOS® Software Release 12.2(35)SE2

As informações neste documento foram criadas a partir de dispositivos em um ambiente de laboratório específico. Todos os dispositivos utilizados neste documento foram iniciados com uma configuração (padrão) inicial. Se a rede estiver ativa, certifique-se de que você entenda o impacto potencial de qualquer comando.

# Conventions

Consulte as Convenções de Dicas Técnicas da Cisco para obter mais informações sobre convenções de documentos.

# Visão geral de QoS

Com QoS, você pode oferecer tratamento preferencial a determinados tipos de tráfego em detrimento de outros. Você pode diferenciar o tráfego usando rótulos de QoS. Os dois rótulos QoS mais comumente utilizados no cabeçalho IP da Camada 3 são o campo de precedência de IP e o DSCP. O rótulo de QoS no cabeçalho de quadros da Camada 2 é chamado Classe de Serviço (COS). As ferramentas de QoS do Catalyst Switch podem oferecer tratamento preferencial baseado em rótulos de QoS da Camada 3 ou rótulos de QoS da Camada 2. Este documento fornece vários exemplos que podem lhe dar uma ideia sobre o uso de rótulos de QoS da Camada 2 e da Camada 3 em Cisco Catalyst Switches.

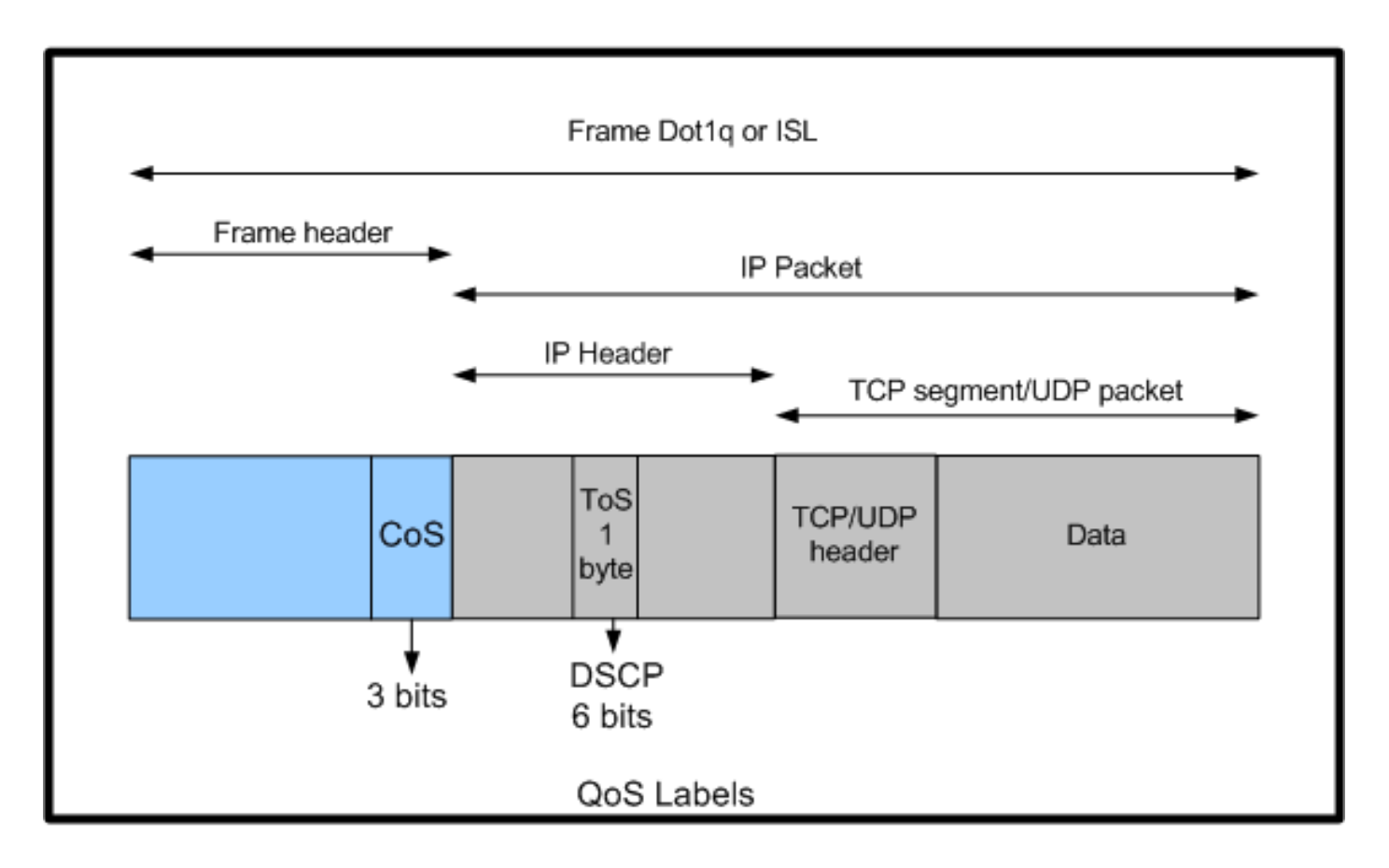

Uso de rótulos de QoS de camada 2 e camada 3 em switches Cisco Catalyst

# Cisco Catalyst 3750 Switch sem QoS

A QoS está desativada por padrão em Catalyst 3750 Switches. Quando a QoS estiver desativada, todos os quadros/pacotes serão transmitidos através do switch inalterados. Por exemplo, se um quadro com CoS 5 e um pacote dentro do quadro com DSCP EF entrar no switch, a CoS e os rótulos de DSCP não serão alterados. O tráfego sairá com os mesmos valores de CoS e DSCP que entraram. Todo o tráfego, incluindo voz, é entregue com base no melhor esforço.

<#root>
Switch#
show mls qos
QoS is disabled
QoS ip packet dscp rewrite is enabled
!--- Even though it says QoS ip packet dscp rewrite is enabled,
!--- the switch does not alter the DSCP label on the packets when
!--- the QoS is disabled.

Recursos de QoS do Cisco Catalyst 3750 Switch

Depois que a QoS for habilitada no 3750 Switch, alguns recursos de QoS de entrada e saída serão habilitados por padrão. Este diagrama mostra uma exibição de alto nível da arquitetura de QoS do switch:

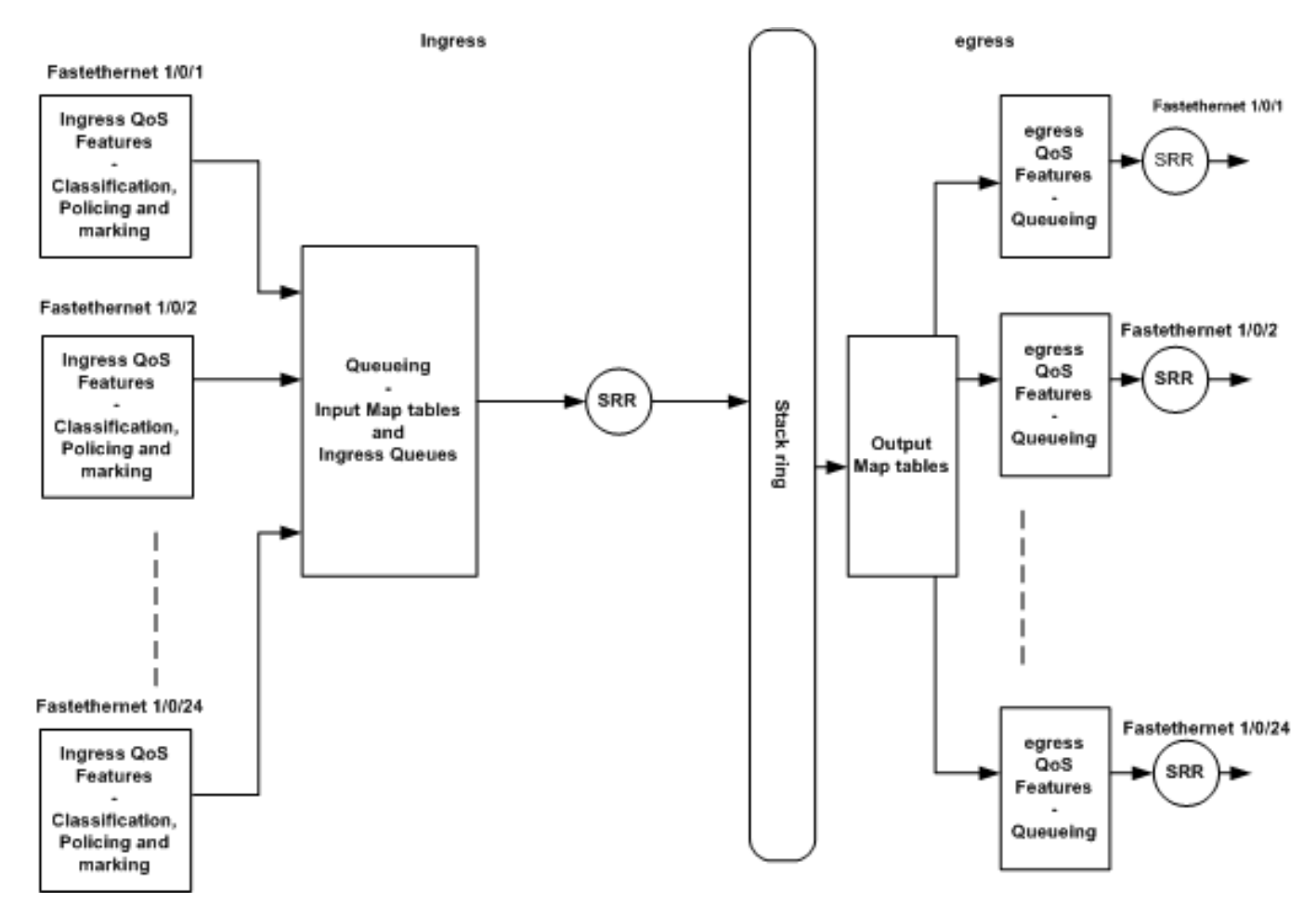

Visão de alto nível da arquitetura de QoS do switch

Este é um resumo dos pontos baseados no diagrama:

- Os recursos de QoS de entrada como classificação, marcação e policiamento podem ser configurados com base em portas.
- As tabelas de mapeamento de entrada e o enfileiramento de ingresso podem ser configurados globalmente. Elas não podem ser configuradas com base em portas.
- O SRR para fila de ingresso pode ser configurado globalmente.
- A largura de banda do anel da pilha depende do cabeamento da pilha. Se a pilha for conectada com largura de banda total, você obterá uma largura de banda de 32 Gbps. Essa largura de banda será compartilhada por todos os switches na pilha.
- As tabelas de mapeamento e as files de saída são configuradas globalmente. Você pode ter dois conjuntos de configurações de fila e aplicar qualquer uma das configurações do conjunto de filas a uma porta.
- O SRR para fila da saída pode ser configurado com base em portas.

# Recursos de QoS de entrada

Esta seção explica os conceitos de várias configurações de QoS de entrada possíveis. Esta seção aborda estes tópicos:

- <u>Configuração de QoS de entrada padrão</u>
- Classificação e marcação
- Vigilância
- Gerenciamento e Prevenção de Congestionamento

# Configuração de QoS de entrada padrão

Isso demonstra como o switch trata quadros por padrão após a habilitação de QoS:

- Um quadro entra na porta do switch e não está rotulado (isso significa que a porta é uma porta de acesso e o quadro que entra no switch não possui encapsulamento ISL ou dot1q).
- O switch encapsula o quadro com dot1q (ignora ISL porque dot1q é o padrão em todos os novos switches).
- Dentro da marca do quadro dot1q, há três bits disponíveis chamados bits de prioridade 802.1p ou CoS. Esses bits são definidos como 0.
- Em seguida, o switch calcula o valor de DSCP com base na tabela de mapeamento CoS-DSCP. De acordo com a tabela, o switch define o valor de DSCP como 0. O valor de DSCP está localizado no cabeçalho IP do pacote.

Em resumo, os valores de CoS e DSCP do quadro que entra no switch serão definidos como 0 por padrão se QoS estiver habilitada no switch.

# Classificação e marcação

Diferentemente dos roteadores, a classificação e a marcação de QoS agem de formas diferentes em Cisco Catalyst Switches. Nos roteadores Cisco, você pode classificar os pacotes com MQC com base no valor DSCP do pacote recebido ou com base na lista de controle de acesso (ACL). Isso depende de você confiar no rótulo de QoS do pacote recebido ou não. No Cisco Catalyst 3750 Switch, você pode classificar os quadros com base em valores de CoS/DSCP recebidos ou na ACL.

A configuração baseada no valor de CoS/DSCP recebido é obtida de três maneiras diferentes:

- Configuração baseada em porta com os comandos mis qos interface based
- Configuração baseada em MQC com class-map e policy-map
- Configuração baseada em VLAN

Você pode utilizar qualquer um desses três métodos. Você não pode utilizar mais de um método em uma porta. Por exemplo, você configurou o comando <u>mls qos trust</u> cosc em uma porta. Quando você configura a porta com o comando service-policy input <nome-mapa-políticas>, ele remove o comando mls qos trust cos automaticamente.

<u>A</u> seção <u>Classificação e Marcação -</u> Baseada em <u>Porta</u> explica a configuração baseada em porta.

<u>A</u> seção <u>Classificação e Marcação -</u> Baseado em <u>MQC</u> explica a classificação baseada em MQC.

Classificação e Marcação - Baseadas em Portas

Esta seção explica a classificação baseada na configuração específica da interface. Uma pergunta pode surgir com o título da seção classificação e marcação. Isso ocorre porque no Switch Cisco Catalyst 3750, os valores de CoS ou DSCP dos quadros (pacote dentro do quadro) são remarcados com as tabelas de mapa. As tabelas de mapeamento não estão disponíveis nos roteadores Cisco. Elas estão disponíveis somente nos Cisco Catalyst Switches. Você pode ver a funcionalidade dessas tabelas em toda esta seção.

Esta seção aborda estas duas configurações:

- <u>Classificação Configuração de Confiança da Porta</u>
- Marcação QoS Configuração de Tabelas de Mapeamento

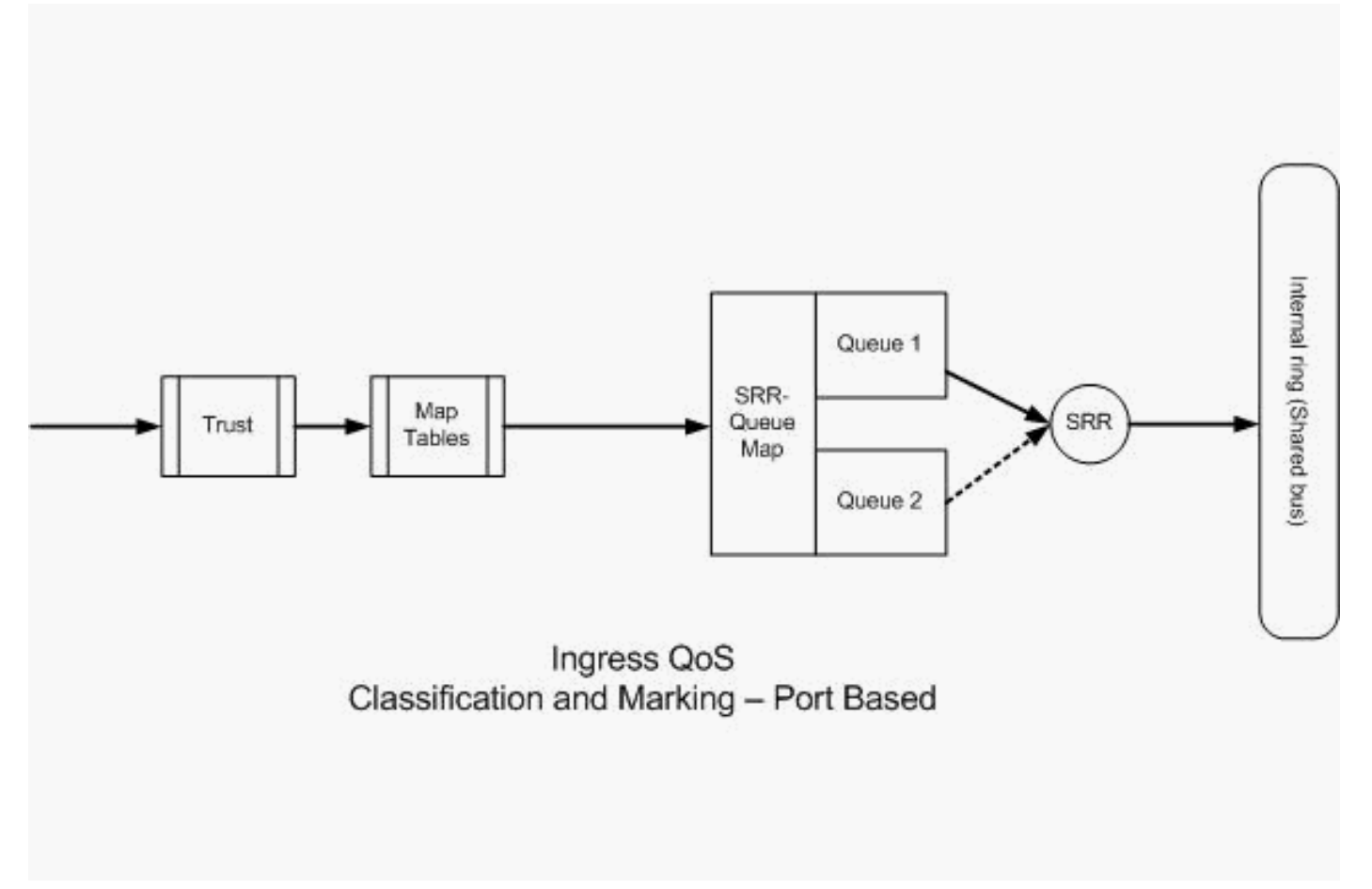

Classificação - Configuração de Confiança da Porta

Um pacote recebido ou um quadro podem já ter um rótulo de QoS atribuído. Estas perguntas podem surgir:

- · Você confia no rótulo de QoS do pacote/quadro recebido em uma porta?
- Se um telefone IP e um PC estão conectados a uma porta, você confia nos rótulos de QoS do telefone, PC ou ambos?

Se você não confia nos rótulos de QoS do pacote/quadro recebido, você precisa classificar o pacote com base em um rótulo de QoS de marca e lista de acesso. Se você confia nos rótulos de QoS do pacote/quadro recebido, outra pergunta será: você precisa confiar no valor de CoS ou DSCP do pacote/quadro recebido em uma porta? Isso depende do cenário. Você pode consultar os diferentes cenários com exemplos nesta seção.

As opções de configuração de confiança da porta são:

## <#root>

```
Switch(config-if)#
```

```
mls qos trust ?
```

| cos           | cos keyword           |
|---------------|-----------------------|
| device        | trusted device class  |
| dscp          | dscp keyword          |
| ip-precedence | ip-precedence keyword |
| <cr></cr>     |                       |

 Exemplo 1:Se a porta for uma porta de acesso ou porta da Camada 3, você precisará configurar o comando <u>mls qos trust dscp</u>. Você não pode utilizar o comando mls qos trust cos porque o quadro da porta de acesso ou porta da Camada 3 não contém a marca dot1q ou ISL. Os bits de CoS estão presentes somente no quadro dot1q ou ISL.

```
interface GigabitEthernet1/0/1
description **** Layer 3 Port ****
no switchport
ip address 192.168.10.1 255.255.255.0
mls qos trust dscp
end
interface GigabitEthernet1/0/2
description **** Access Port ****
switchport access vlan 10
switchport mode access
mls qos trust dscp
end
```

 Exemplo 2:Se a porta for uma porta de tronco, você poderá configurar o comando mls qos trust cos ou mls qos trust dscp. A tabela de mapeamento dscp-cos será utilizada para calcular o valor de CoS se a porta estiver configurada para confiar em DSCP. De forma semelhante, a tabela de mapeamento cos-dscp será utilizada para calcular o valor de DSCP se a porta estiver configurada para confiar em CoS.

```
interface GigabitEthernet1/0/3
description **** Trunk Port ****
switchport trunk encapsulation dot1q
switchport mode trunk
switchport trunk native vlan 5
switchport trunk allowed vlan 5,10,20,30,40,50
mls qos trust cos
end
```

```
interface GigabitEthernet1/0/12
description **** Cisco IP Phone ****
switchport access vlan 10
switchport mode access
switchport voice vlan 20
mls qos trust cos
spanning-tree portfast
end
!--- The Cisco IP Phone uses IEEE 802.1Q frames for Voice
!--- VLAN traffic.
```

 Exemplo 3:Se a porta for uma porta de tronco dot1q e estiver configurada com o comando mls qos trust cos, os quadros de VLAN nativa podem ter valores de CoS e DSCP como 0. Como os quadros da VLAN nativa não são marcados e o quadro é marcado depois de entrar no switch, o switch pode definir o valor de CoS padrão como 0 e a tabela CoS-to-DSCP define o valor de DSCP como 0.

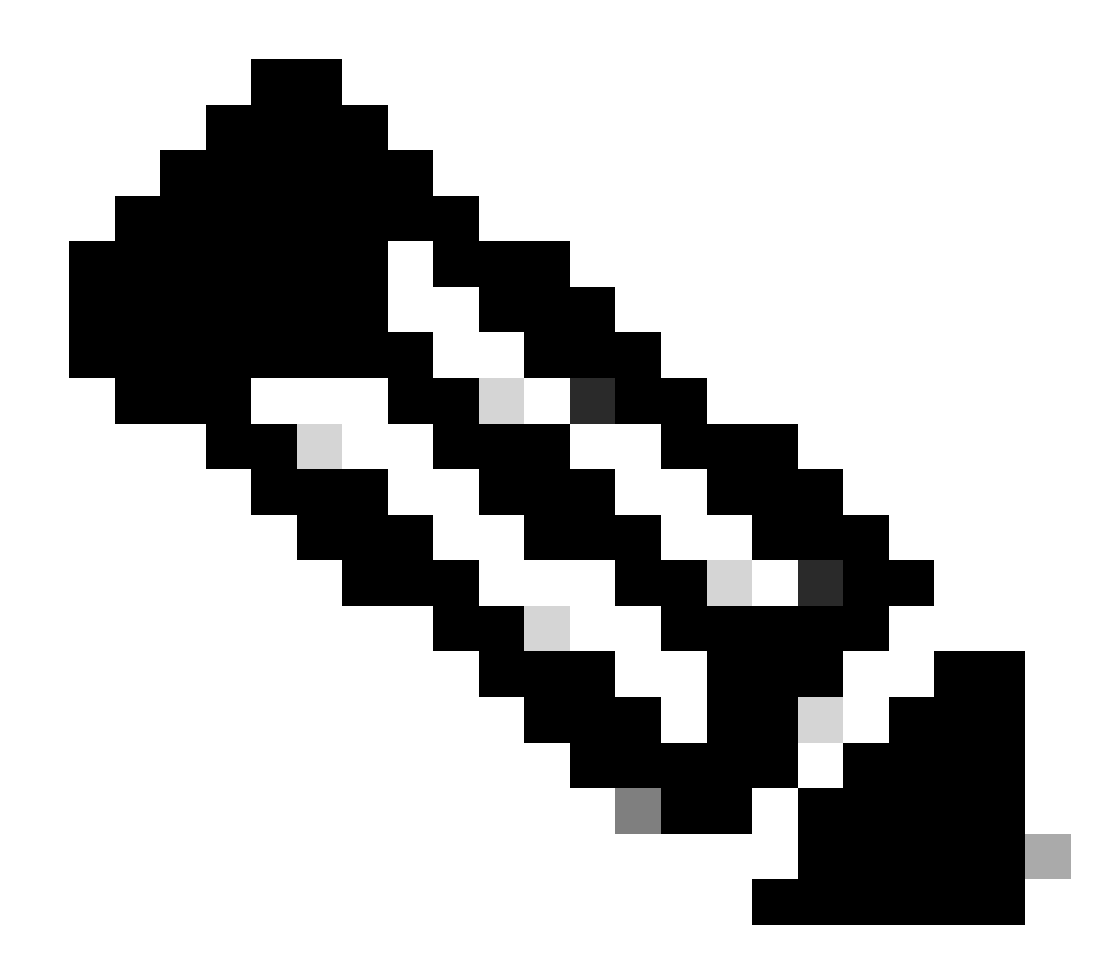

Observação: o valor de DSCP do pacote que vem da VLAN nativa é redefinido para 0.

Você também pode configurar a porta do switch para alterar o valor de CoS padrão dos quadros não marcados de 0 para qualquer outro valor entre 0 e 7 com o comando mls qos cos <0-7>. Este comando não altera os valores de CoS dos quadros marcados.

Por exemplo, a porta GigabitEthernet1/0/12 é configurada com acesso VLAN10 e VLAN20 de voz.

interface GigabitEthernet1/0/12
description \*\*\*\* Cisco IP Phone \*\*\*\*
switchport access vlan 10
switchport mode access
switchport voice vlan 20
mls qos trust cos
spanning-tree portfast

!--- The Cisco IP Phone uses IEEE 802.1Q frames for Voice

!--- VLAN traffic. Voice VLAN is only supported on access ports and not !--- on trunk ports, even though the configuration is allowed.

end

Por padrão, o PC envia os dados sem marcas. O tráfego sem marca do dispositivo conectado ao Cisco IP Phone passa através do telefone inalterado, independentemente do estado de confiança da porta de acesso no telefone. O telefone envia quadros dot1q marcados com ID de VLAN 20 de voz. Portanto, se você configura a porta com o comando mls qos trust cos, ela confia nos valores de CoS dos quadros do telefone (quadros marcados) e define o valor de CoS dos quadros (sem marcas) do PC como 0. Em seguida, a tabela de mapeamento CoS-DSCP define o valor de DSCP do pacote dentro do quadro como 0, pois a tabela de mapeamento CoS-DSCP possui o valor de DSCP 0 para o valor de CoS 0. Se os pacotes do PC tiverem qualquer valor de DSCP específico, esse valor poderá ser redefinido para 0. Se você configurar o comando mls qos cos 3 na porta, ele definirá o valor de CoS de todos os quadros do PC como 3 e não alterará o valor de CoS dos quadros do telefone.

```
interface GigabitEthernet1/0/12
description **** Cisco IP Phone ****
switchport access vlan 10
switchport mode access
switchport voice vlan 20
mls qos trust cos
mls qos cos 3
spanning-tree portfast
end
```

Se você configurar a porta com o comando mls qos cos 3 override, ele definirá os valores de CoS de todos os quadros (marcados e não marcados) como 3. Ele substituirá os valores previamente configurados.

```
interface GigabitEthernet1/0/12
description **** Cisco IP Phone ****
switchport access vlan 10
switchport mode access
switchport voice vlan 20
mls qos trust cos
mls qos cos 3 override
!--- Overrides the mls qos trust cos.
!--- Applies CoS value 3 on all the incoming packets on both
!--- the vlan 10 and 20.
spanning-tree portfast
end
```

• Exemplo 4:Por exemplo, observe a configuração da porta gi 1/0/12:

```
interface GigabitEthernet1/0/12
description **** Cisco IP Phone ****
switchport access vlan 10
switchport mode access
switchport voice vlan 20
mls qos trust cos
spanning-tree portfast
end
```

Se o PC marcar seu quadro com VLAN20, ele também definirá o valor de CoS como 5. O switch processa o tráfego de dados marcado (tráfego nos tipos de quadro IEEE 802.1Q ou IEEE 802.1p) do dispositivo) conectado à porta de acesso no Cisco IP Phone. Como a interface é configurada para confiar no valor de CoS, todo o tráfego recebido através da porta de acesso no Cisco IP Phone passa através do telefone inalterado. O switch também confia e permite tráfego do PC, e atribui a mesma prioridade que o tráfego do telefone IP. Esse não é um resultado desejável. Isso pode ser evitado com o comando <u>switchport priority extend cos</u><cos-value>.

```
interface GigabitEthernet1/0/12
description **** Cisco IP Phone ****
switchport access vlan 10
switchport mode access
switchport voice vlan 20
mls qos trust cos
switchport priority extend cos 0
!--- Overrides the CoS value of PC traffic to 0.
spanning-tree portfast
end
```

O comando switchport priority extend cos <cos-value> configura o telefone de forma que o telefone IP altere o valor de CoS do tráfego do PC para 0.

 Exemplo 5:Por exemplo, na mesma interface, alguém conecta o PC diretamente ao switch e marca os dados do PC com o quadro dot1q com um valor de CoS mais alto. Isso pode ser evitado com o comando mis gos trust device cisco-phone.

interface GigabitEthernet1/0/12
description \*\*\*\* Cisco IP Phone \*\*\*\*
switchport access vlan 10
switchport mode access
switchport voice vlan 20
mls qos trust cos
switchport priority extend cos 0

mls qos trust device cisco-phone
!--- Specify that the Cisco IP Phone is a trusted device.
spanning-tree portfast
end

 Exemplo 6:Por exemplo, na interface GigabitEthernet1/0/12, você precisa confiar nos rótulos de QoS do PC. Além disso, o PC está conectado à VLAN 10 nativa. Nesse caso, o comando mls qos trust cos não ajuda porque o pacote do PC não marca o valor de CoS. Ele marca somente o valor de DSCP. Portanto, o switch adiciona o quadro dot1q e configura o valor de CoS padrão como 0. Em seguida, a tabela CoS-DSCP calculará e redefinirá o valor de DSCP como 0.

Para corrigir esse problema, há duas opções. Uma opção é configurar a classificação e a marcação com MQC. Você pode criar uma ACL que corresponda ao tráfego do seu PC com base na origem, endereços IP de destino e origem/números de porta de destino. Em seguida, você pode corresponder essa ACL no mapa de classes. É possível criar um mapa de políticas para confiar nesse tráfego. Essa solução é abordada na próxima seção. Esta seção aborda o segundo método. O segundo método é confiar no rótulo de DSCP em vez do rótulo de CoS. Em seguida, o rótulo de DSCP-CoS calcula e define o valor de CoS que corresponde ao valor de DSCP.

```
interface GigabitEthernet1/0/12
description **** Cisco IP Phone ****
switchport access vlan 10
switchport mode access
switchport voice vlan 20
mls qos trust dscp
spanning-tree portfast
end
```

O primeiro método é o preferido, pois não é recomendável confiar em todos os rótulos de QoS de tráfego do PC.

Marcação - QoS Configuração de Tabelas de Mapeamento

Após a habilitação de QoS, as tabelas de mapeamento são criadas com os valores padrão e são ativadas.

 ------

dscp: 0 8 16 24 32 40 48 56

Distribution1#

show mls qos maps dscp-cos

| Dscp-cos map: |   |   |    |    |    |    |    |    |    |    |    |    |    |  |
|---------------|---|---|----|----|----|----|----|----|----|----|----|----|----|--|
| d1            |   | : | d2 | 0  | 1  | 2  | 3  | 4  | 5  | 6  | 7  | 8  | 9  |  |
|               |   |   |    |    |    |    |    |    |    |    |    |    |    |  |
| C             | ) | : |    | 00 | 00 | 00 | 00 | 00 | 00 | 00 | 00 | 01 | 01 |  |
| 1             |   | : |    | 01 | 01 | 01 | 01 | 01 | 01 | 02 | 02 | 02 | 02 |  |
| 2             | 2 | : |    | 02 | 02 | 02 | 02 | 03 | 03 | 03 | 03 | 03 | 03 |  |
| 3             | } | : |    | 03 | 03 | 04 | 04 | 04 | 04 | 04 | 04 | 04 | 04 |  |
| 4             | ł | : |    | 05 | 05 | 05 | 05 | 05 | 05 | 05 | 05 | 06 | 06 |  |
| 5             | 5 | : |    | 06 | 06 | 06 | 06 | 06 | 06 | 07 | 07 | 07 | 07 |  |
| 6             | 5 | : |    | 07 | 07 | 07 | 07 |    |    |    |    |    |    |  |

 Exemplo 1:Se a porta estiver configurada para confiar em CoS, todos os valores de CoS de entrada serão confiáveis e os valores de DSCP serão remarcados com base na tabela CoS-DSCP. Conforme a configuração CoS-DSCP padrão, os valores são mapeados como:

| CoS | DSCP (decimal) | DSCP   |
|-----|----------------|--------|
| 0   | 0              | Padrão |
| 1   | 8              | CS1    |
| 2   | 16             | CS2    |
| 3   | 24             | CS3    |
| 4   | 32             | CS4    |
| 5   | 40             | CS5    |
| 6   | 48             | CS6    |
| 7   | 56             | CS7    |

Um valor importante que você precisa observar aqui é o valor de DSCP correspondente ao valor de CoS 5. Ele é CS5. O exemplo 2 aborda esse valor.

 Exemplo 2:Por exemplo, a interface GigabitEthernet1/0/12 está configurada para confiar em CoS.

interface GigabitEthernet1/0/12
description \*\*\*\* Cisco IP Phone \*\*\*\*
switchport access vlan 10
switchport mode access
switchport voice vlan 20
mls qos trust cos
spanning-tree portfast

O Cisco IP Phone marca o payload de voz com CoS 5 e DSCP EF quando ele envia o tráfego para o switch. Quando o tráfego entra na porta Gi 1/0/12, o switch confia no valor de CoS. Em seguida, o switch deriva o valor de DSCP CS5 (40) para o valor de CoS 5 da tabela CoS-DSCP. Todos os payloads de voz com CoS 5 são marcados com o valor de DSCP CS5. Esse não é o valor desejável. O valor de DSCP necessário para o payload de voz é DSCP EF. Por padrão, os outros valores de CoS para valores de DSCP são mapeados corretamente conforme os RFCs.

 Essa configuração o ajuda a definir a tabela de mapeamento CoS-DSCP para alterar o valor de DSCP EF que corresponde a CoS 5.

```
<#root>
Distribution1(config)#
mls qos map cos-dscp
0 8 16 24 32
46
48 56
!--- DSCP 46 is EF
```

Após essa configuração, os valores são mapeados como:

| CoS DSCP (decimal) DSCP |    |        |  |  |
|-------------------------|----|--------|--|--|
| 0                       | 0  | Padrão |  |  |
| 1                       | 8  | CS1    |  |  |
| 2                       | 16 | CS2    |  |  |
| 3                       | 24 | CS3    |  |  |
| 4                       | 32 | CS4    |  |  |
| 5                       | 46 | EF     |  |  |
| 6                       | 48 | CS6    |  |  |
| 7                       | 56 | CS7    |  |  |

 Exemplo 3:Se a porta estiver configurada para confiar em DSCP, todos os valores de DSCP de entrada serão confiáveis e os valores de CoS serão remarcados com base na tabela DSCP-CoS. Conforme a configuração DSCP-CoS padrão, os valores serão mapeados como:

| DSCP               | DSCP (decimal) | CoS |
|--------------------|----------------|-----|
| Padrão             | 0-7            | 0   |
| CS1 AF11 AF12 AF13 | 8-15           | 1   |
| CS2 AF21 AF22 AF23 | 16-23          | 2   |
| CS3 AF31 AF32 AF33 | 24-31          | 3   |
| CS4 AF41 AF42 AF43 | 32-39          | 4   |
| CS5 EF             | 40-47          | 5   |
| CS6                | 48-55          | 6   |
| CS7                | 56-63          | 7   |

Você não precisa alterar esses valores padrão.

Esta tabela resume os valores de DSCP e valores de CoS apenas para referência:

| DSCP (decimal) | DSCP   | CoS |
|----------------|--------|-----|
| 0              | Padrão | 0   |
|                |        |     |
| 8              | CS1    | 1   |
| 10             | AF11   | 1   |
| 12             | AF12   | 1   |
| 14             | AF13   | 1   |
|                |        |     |
| 16             | CS2    | 2   |
| 18             | AF21   | 2   |
| 20             | AF22   | 2   |
| 22             | AF23   | 2   |
|                |        |     |
| 24             | CS3    | 3   |
| 26             | AF31   | 3   |
| 28             | AF32   | 3   |
| 30             | AF33   | 3   |
|                |        |     |
| 32             | CS4    | 4   |

| 34 | AF41 | 4 |
|----|------|---|
| 36 | AF42 | 4 |
| 38 | AF43 | 4 |
|    |      |   |
| 40 | CS5  | 5 |
| 42 |      | 5 |
| 44 |      | 5 |
| 46 | EF   | 5 |
|    |      |   |
| 48 | CS6  | 6 |
|    |      |   |
| 56 | CS7  | 7 |

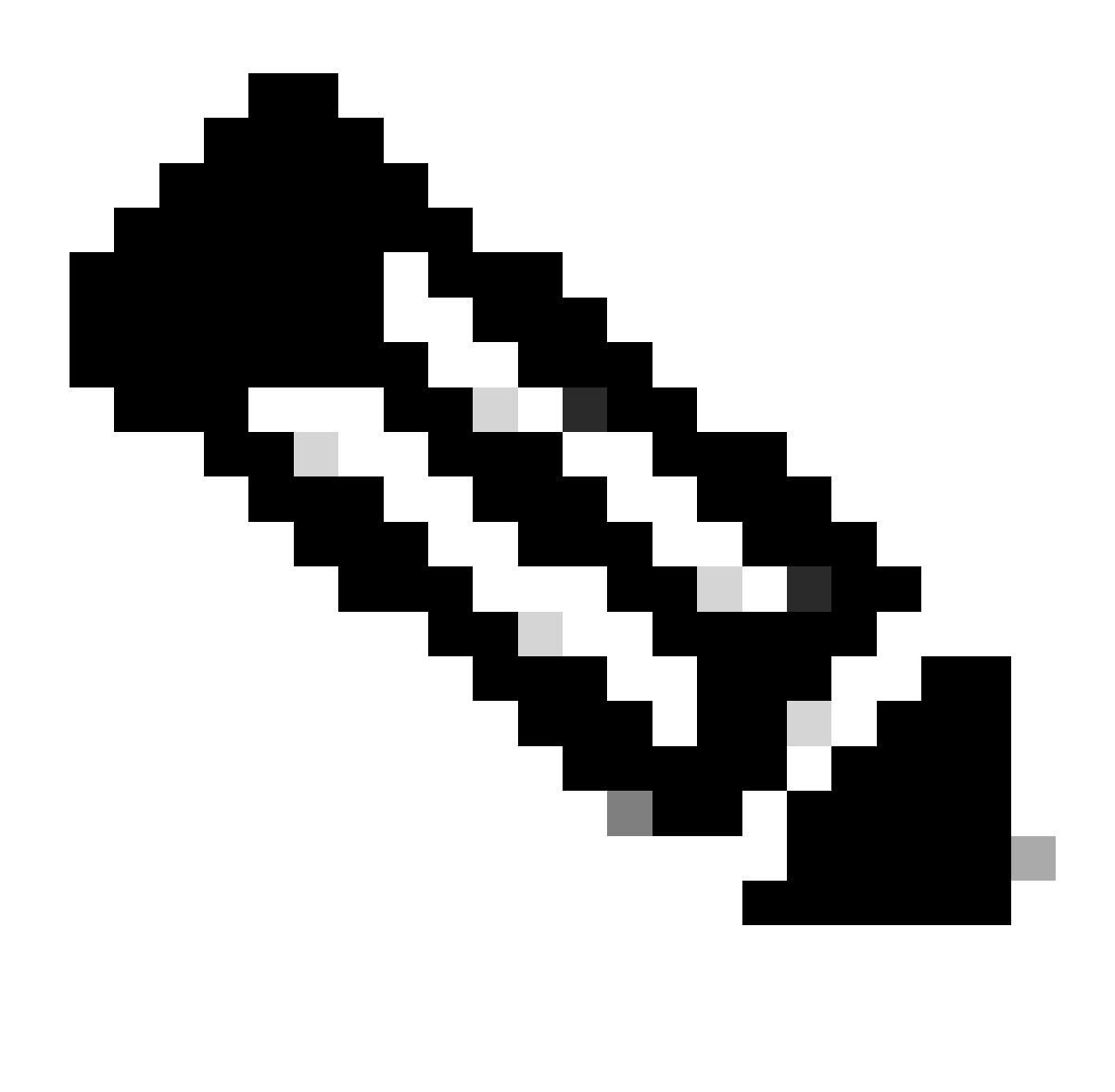

Observação: em uma rede, todos os switches Cisco Catalyst devem ter tabelas de mapa idênticas. Os diversos valores da tabela de mapeamento em switches diferentes causam um comportamento indesejável de QoS.

Classificação e Marcação - Baseadas em MQC

Como explicado na seção da Classificação e Marcação, você pode utilizar a MQC para classificar e marcar o pacote. É possível utilizar a MQC em vez da configuração específica da porta. Você também pode marcar os pacotes recebidos com o mapa de políticas.

Os requisitos deste exemplo são:

- · Confie nos valores de CoS do tráfego do telefone IP.
- Marque o valor de DSCP dos pacotes do aplicativo softphone do PC conectado ao telefone IP.

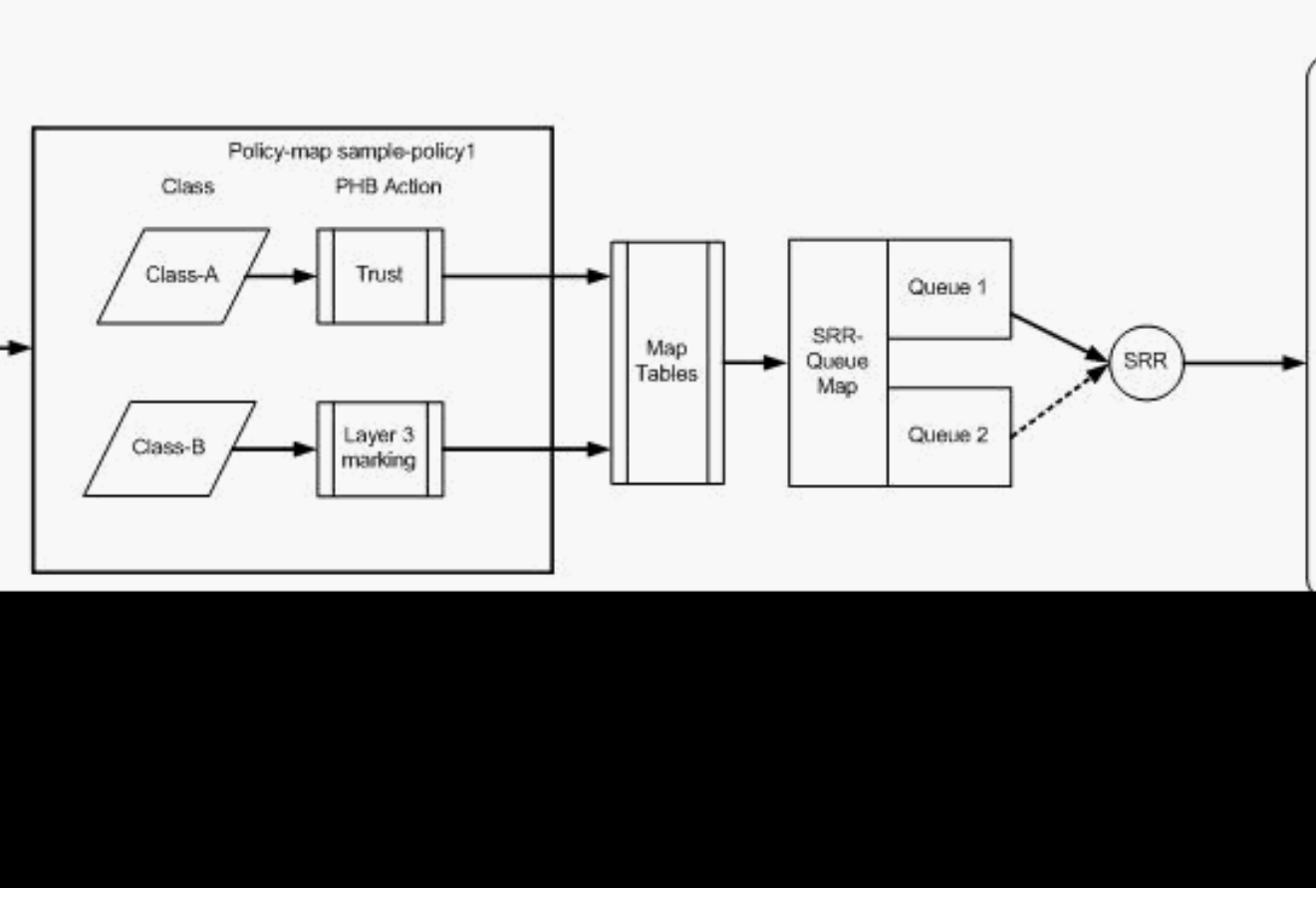

Internal ring (Shared bus)

• Não confie em todo o tráfego restante do PC.

Classificação e Marcação - com base em MQC

Este diagrama mostra que um mapa de políticas está conectado à entrada de uma interface. Você não pode aplicar um mapa de políticas à saída de quaisquer interfaces no Catalyst 3750 Switch. A próxima configuração representa o diagrama. Esta seção não foca no enfileiramento do recurso de QoS. Ela apenas aborda a MQC aplicada à interface.

Considera-se que VLAN de dados seja 10 e seu endereço de sub-rede seja 172.16.10.0/24. Uma VLAN de voz é 100 e seu endereço de sub-rede é 192.168.100.0/24.

```
<#root>
!--- Section A
Distribution1(config)#
ip access-list extended voice-traffic
Distribution1(config-std-nacl)#
permit ip 192.168.100.0 0.0.0.255 any
Distribution1(config-std-nacl)#
ip access-list extended
database-application
```

```
Distribution1(config-ext-nacl)#
permit tcp any any eq 1521
Distribution1(config-ext-nacl)#
permit tcp any any eq 1810
Distribution1(config-ext-nacl)#
permit tcp any any eq 2481
Distribution1(config-ext-nacl)#
permit tcp any any eq 7778
Distribution1(config-ext-nacl)#
exit
Distribution1(config)#
class-map Class-A
Distribution1(config-cmap)#
match access-group name voice-traffic
Distribution1(config-cmap)#
exit
Distribution1(config)#
class-map Class-B
Distribution1(config-cmap)#
match access-group name
database-application
Distribution1(config-cmap)#
exit
!--- Section B
Distribution1(config)#
policy-map sample-policy1
Distribution1(config-pmap)#
class Class-A
Distribution1(config-pmap-c)#
```

trust cos

Distribution1(config-pmap-c)#

exit

Distribution1(config-pmap)#

class Class-B

```
Distribution1(config-pmap-c)#
set dscp af21
Distribution1(config-pmap-c)#
exit
Distribution1(config-pmap)#
exit
!--- Section C
Distribution1(config)#
interface gigabitEthernet 1/0/13
Distribution1(config-if)#
switchport access vlan 10
Distribution1(config-if)#
switchport mode access
Distribution1(config-if)#
switchport voice vlan 100
Distribution1(config-if)#
spanning-tree portfast
Distribution1(config-if)#
service-policy input sample-policy1
Distribution1(config-if)#
```

exit

# Seção A:

- Classifica o tráfego do telefone IP como Classe A. O telefone IP pertence à VLAN de voz e possui um endereço IP na sub-rede 192.168.100.0.
- Classifica o tráfego do aplicativo de banco de dados como Classe B. O tráfego do PC (de fato qualquer tráfego conforme a configuração) direcionado a qualquer destino com os números de porta 1521, 1810, 2481, 7778 é classificado no mapa de classes da Classe B.

Seção B:

- O tráfego que corresponde à Classe A é configurado para confiar no rótulo de CoS. Isso significa que os valores de CoS de todo o tráfego do telefone IP são de confiança. Como mostrado no diagrama, o valor de DSCP é derivado da tabela de mapeamento CoS-DSCP para o tráfego da Classe A.
- O tráfego que corresponde à Classe B é configurado para definir o valor de DSCP como

AF21. Como mostrado no diagrama, o valor de DCoS é derivado da tabela de mapeamento DSCP-CoS para o tráfego de Classe B.

 As configurações sob cada classe do mapa de políticas são chamadas ações PHB. Marcação, filas, policiamento, formas e prevenção de congestionamento são as ações PHB com suporte em roteadores Cisco. Marcação e policiamento são as únicas ações PHB com suporte no Cisco Catalyst 3750 Switch.

```
<#root>
Distribution1(config)#
policy-map test
Distribution1(config-pmap)#
class test
Distribution1(config-pmap-c)#?
QoS policy-map class configuration commands:
               Exit from QoS class action configuration mode
 exit
               Negate or set default values of a command
 no
 police
                Police
 service-policy Configure QoS Service Policy
         Set QoS values
 set
               Set trust value for the class
 trust
  <cr>
```

Os comandos set e trust são ações PHB de Marcação. Você pode configurar ações PHB set ou trust. Você não pode configurar ambas as ações em uma classe do mapa de políticas. No entanto, você pode configurar set em uma classe e trust em outra classe no mesmo mapa de políticas.

O comando police é a ação PHB de Policiamento. Isso é abordado em detalhes na próxima seção.

Não há suporte a formas no Cisco Catalyst 3750 Switch. A prevenção de filas e congestionamento são suportadas no Cisco Catalyst 3750 Switch, mas não são configuráveis usando o MQC. As configurações de filas e prevenção de congestionamento são abordadas em detalhes posteriormente neste documento.

Seção C:

• O mapa de políticas pode ser aplicado somente à entrada na interface. Quando você o aplica à interface de saída, a seguinte mensagem de erro é exibida:

```
<#root>
Distribution1(config)#
interface gigabitethernet 1/0/3
```

 Se qualquer outro método de Classificação de QoS, como baseado em porta ou em VLAN, for configurado na porta 1/0/3, essas configurações serão removidas ao aplicar o mapa de políticas. Por exemplo, a porta Gi 1/0/13 é configurada para confiar em CoS como:

```
interface GigabitEthernet1/0/13
description **** Access Port ****
switchport access vlan 10
switchport mode access
switchport voice vlan 100
mls qos cos 3
mls qos trust cos
spanning-tree portfast
```

• Quando você aplica o mapa de políticas à interface, ele remove o comando trust.

```
<#root>
Distribution1(config)#
interface gigabitethernet 1/0/13
Distribution1(config-if)#
service-policy input sample-policy1
Distribution1(config-if)#
do show run int gi 1/0/13
Building configuration...
Current configuration : 228 bytes
T
interface GigabitEthernet1/0/13
description **** Access Port ****
switchport access vlan 10
switchport mode access
switchport voice vlan 100
service-policy input sample-policy1
!--- It replaces the mls gos trust or mls gos
!--- vlan-based command.
mls qos cos 3
```

```
!--- This command is not removed.
spanning-tree portfast
end
```

Você pode observar que service-policy input substitui somente os comandos mls qos trust ou mls qos vlan-based. Ele não altera outros comandos, como mls qos cos ou mls qos dscpmutation. Em resumo, ele substitui o comando da classificação de QoS e não substitui os comandos de marcação de QoS.

No mapa de políticas, você observa somente dois mapas de classes. A Classe A corresponde ao tráfego do telefone IP e a Classe B corresponde ao tráfego do aplicativo de banco de dados do PC. O tráfego restante do PC (exceto o aplicativo de banco de dados definido na lista de acesso) é classificado sob class-default class do mapa de políticas. Esse tráfego é catch-all, captura o tráfego que não corresponde aos mapas de classes definidos e conectados ao mapa de políticas. Portanto, esse tráfego que pertence a class-default não é confiado pela porta e esses pacotes são definidos com os rótulos de CoS e DSCP padrão 0. Você pode configurar a definição de qualquer valor de CoS ou DSCP padrão como esse tráfego class-default.

É possível definir o valor de DSCP padrão com MQC. O valor de CoS é derivado da tabela de mapeamento DSCP-CoS.

```
<#root>
Distribution1(config)#
policy-map sample-policy1
Distribution1(config-pmap)#
class class-default
Distribution1(config-pmap-c)#
set dscp af13
Distribution1(config-pmap-c)#
exit
```

Você pode definir o valor de CoS padrão como mostrado aqui. O valor de DSCP é derivado da tabela de mapeamento CoS-DSCP.

```
<#root>
Distribution1(config)#
interface gigabitethernet 1/0/13
```

```
Distribution1(config-if)#
mls qos cos 3
Distribution1(config-if)#
do show run int gi 1/0/13
Building configuration...
Current configuration : 228 bytes
!
interface GigabitEthernet1/0/13
description **** Access Port ****
switchport access vlan 10
switchport mode access
switchport voice vlan 100
service-policy input sample-policy1
mls qos cos 3
spanning-tree portfast
```

Defina a prioridade mais alta para o tráfego

Neste exemplo, a configuração é usada para definir a prioridade mais alta para o tráfego da porta TCP 1494.

1. O tráfego VOIP precisa ser atribuído a um valor DSCP de EF:

## <#root>

```
!--- Classifying all traffic coming with dscp value of EF
!--- under this class-map.
Switch(config)#
class-map match-all AutoQoS-VoIP-RTP-Trust
Switch(config-cmap)#
match ip dscp ef
Switch(config)#
policy-map AutoQoS-Police-CiscoPhone
Switch(config-pmap)#
class AutoQoS-VoIP-RTP-Trust
!--- Again setting the dscp value back to EF.
Switch(config-pmap-c)#
set dscp ef
Switch(config-pmap-c)#
```

2. O tráfego de TCP 1494 precisa receber um valor de DSCP de CS4:

```
<#root>
Switch(config)#
access-list 100 permit tcp <source source-wildcard> <destination destination-wildcard> eq 1494
Switch(config)#
class-map tcp
Switch(config-cmap)#
match access-group 100
Switch(config)#
policy-map AutoQoS-Police-CiscoPhone
Switch(config-pmap)#
class tcp
Switch(config-pmap-c)#
set dscp cs4
```

3. Todo o tráfego restante precisa ser atribuído a CS3:

```
<#root>
Switch(config)#
access-list 200 permit ip any any
Switch(config)#
class-map default
Switch(config-cmap)#
match access-group 200
Switch(config)#
policy-map AutoQoS-Police-CiscoPhone
Switch(config-pmap)#
class default
```

```
Switch(config-pmap-c)#
set dscp cs3
```

4. Aplique-o nas interfaces relevantes:

```
<#root>
Switch(config)#
interface <interface-type><interface number>
Switch(config-if)#
service-policy <policy-map-name>
```

# Vigilância

No Cisco Catalyst 3750 Switch, policiamento podem ser configuradas somente na porta de entrada. O policiamento ser configurado somente através da MQC. Isso significa que não há nenhum comando de interface específico para policiar o tráfego. Você pode configurar policiamento no mapa de políticas e aplicar o mapa de políticas usando somente o comando service-policy input <nome-política>. Não é possível aplicar nenhum mapa de políticas ao lado da saída de uma interface.

Esta seção aborda estes tópicos:

- Classificação, Marcação e Policiamento (ação em excesso drop)
- Classificação, Marcação e Policiamento (ação em excesso policed-dscp-transmit)

```
Classificação, Marcação e Policiamento (ação em excesso - drop)
```

Esta seção explica a configuração de policiamento que descarta o tráfego excessivo. O policiamento mede o tráfego recebido e mantém a taxa de entrada conforme os bits por segundo configurados. O Cisco Catalyst 3750 Switch oferece suporte somente a taxa única, policiamento

de recipiente único. Isso significa que o switch mede apenas uma taxa e pode classificar o tráfego em ação adequada e em excesso de duas cores. O diagrama mostra um mapa de políticas sample-policy2 com três mapas de classes.

Os requisitos deste exemplo são:

- Controle de ftp, pop3, tráfego imap a 10Mbps.
- Confiança no valor de DSCP dos pacotes do aplicativo do comunicador IP do PC conectado ao telefone IP. Além disso, também é um requisito policiar este tráfego a 1 Mbps.
- Marque e policie a aplicação do filnet.

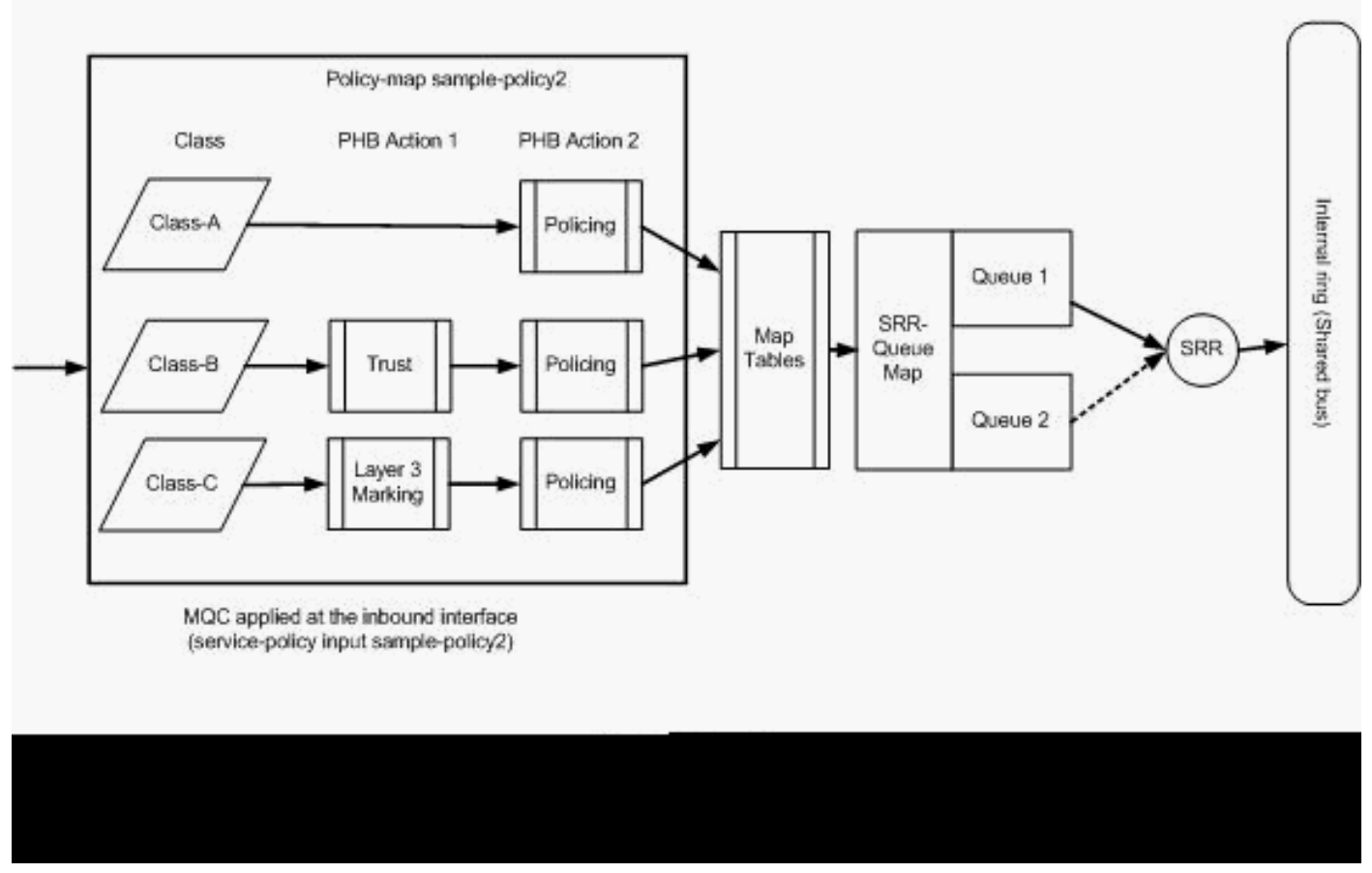

Vigilância (Exceder Descarte de Ação)

Esta configuração representa o mapa de políticas mencionado no diagrama:

# <#root>

!--- Create Access-list and Class map Class-A

Distribution1(config)#

ip access-list extended BULK-DATA

Distribution1(config-ext-nacl)#

permit tcp any any eq ftp

```
Distribution1(config-ext-nacl)#
permit tcp any any eq ftp-data
Distribution1(config-ext-nacl)#
permit tcp any any eq pop3
Distribution1(config-ext-nacl)#
permit tcp any any eq 143
Distribution1(config-ext-nacl)#
exit
```

```
Distribution1(config)#
class-map Class-A
Distribution1(config-cmap)#
match access-group name BULK-DATA
Distribution1(config-cmap)#
exit
```

```
!--- Create Access-list and Class map Class-B
Distribution1(config)#
ip access-list extended IP-Communicator
Distribution1(config-ext-nacl)#
remark
 *** Voice Payload ***
Distribution1(config-ext-nacl)#
```

permit udp any any range 16384 32767

Distribution1(config-ext-nacl)#

#### remark

```
*** Voice Signalling ***
Distribution1(config-ext-nacl)#
```

permit tcp any any range 2000 2002

```
Distribution1(config-ext-nacl)#
```

#### exit

Distribution1(config)#

class-map Class-B

Distribution1(config-cmap)#

match access-group name IP-Communicator

Distribution1(config-cmap)#

exit

```
!--- Create Access-list and Class map Class-C
Distribution1(config)#
ip access-list extended application
Distribution1(config-ext-nacl)#
remark
*** Application for example ***
Distribution1(config-ext-nacl)#
permit tcp any any eq 32768
Distribution1(config-ext-nacl)#
permit udp any any eq 32768
Distribution1(config-ext-nacl)#
permit tcp any any eq 32769
Distribution1(config-ext-nacl)#
permit udp any any eq 32769
Distribution1(config-ext-nacl)#
exit
Distribution1(config)#
class-map Class-C
Distribution1(config-cmap)#
match access-group name application
Distribution1(config-cmap)#
exit
```

```
!--- Create Policy map
Distribution1(config-cmap)#
policy-map sample-policy2
Distribution1(config-pmap)#
class Class-A
Distribution1(config-pmap-c)#
police 10000000 8000 exceed-action drop
Distribution1(config-pmap-c)#
class Class-B
Distribution1(config-pmap-c)#
```

```
trust dscp
Distribution1(config-pmap-c)#
police 256000 8000 exceed-action drop
Distribution1(config-pmap-c)#
class Class-C
Distribution1(config-pmap-c)#
set dscp CS2
Distribution1(config-pmap-c)#
police 25000000 8000 exceed-action drop
Distribution1(config-pmap-c)#
exit
Distribution1(config-pmap)#
exit
```

```
!--- Apply Policy map to the interface
Distribution1(config)#
interface GigabitEthernet1/0/20
Distribution1(config-if)#
service-policy input sample-policy2
```

A configuração no mapa de políticas é explicada aqui:

- Classe-A:O tráfego que corresponde à Classe A é policiado à taxa de 10 Mbps. A QoS rotula o tráfego na Classe A que não é de confiança. Os valores de CoS e DSCP são marcados como 0. Os pacotes excessivos são descartados pelo policer.
- Classe-B:Há duas ações PHB executadas no tráfego que corresponde à Classe B. Um é confiança e o segundo um é policiamento. O valor de DSCP para o tráfego da Classe B é de confiança. O valor de CoS pode ser derivado da tabela DSCP-CoS. Em seguida, o tráfego da Classe B é policiado à taxa de 256 Kbps. Os pacotes excessivos são descartados pelo policer.
- Classe-C:Há duas ações PHB executadas no tráfego que corresponde à Classe B. Uma é marcar e a segunda é policiar. Os pacotes recebidos correspondentes à Classe C são marcados com o valor de DSCP igual a CS2, e o valor de CoS é derivado da tabela DSCP-CoS que é 2. Em seguida, o tráfego da Classe C é policiado à taxa de 25 Mbps. Os pacotes excessivos são descartados pelo policer.

Classificação, Marcação e Policiamento (ação em excesso - policed-dscp-transmit)

Esta seção explica a configuração de policiamento que marca e transmite o tráfego excessivo. Este diagrama mostra um mapa de políticas sample-policy3 com dois mapas de classes:

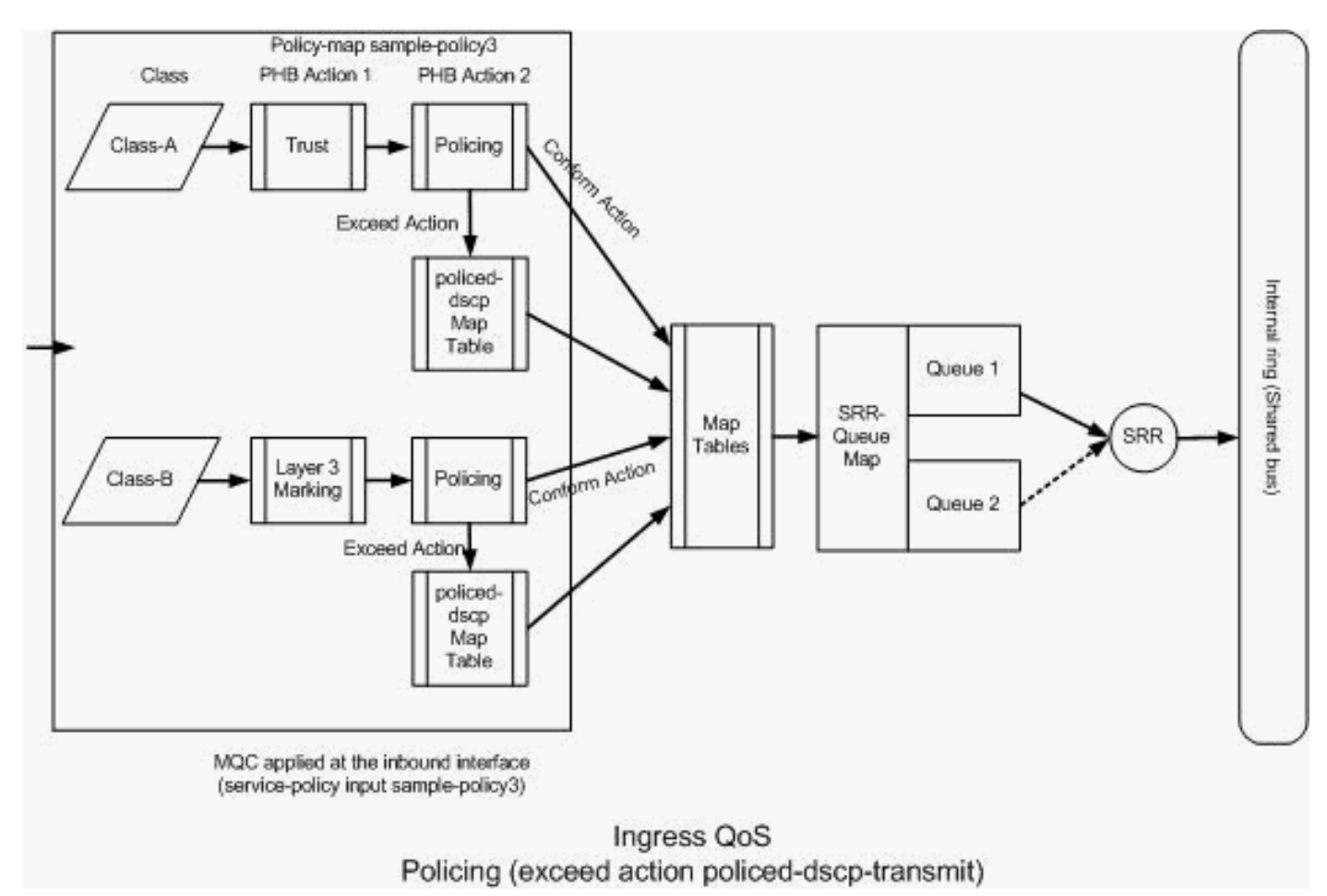

```
Vigilância (ação excedida policed-dscp-transmit)
```

O switch marca o tráfego que excede a taxa de policiamento configurada com base nos valores da tabela de mapeamento policed-DSCP. O mapa policed-DSCP é utilizado somente quando definido na configuração de policiamento. A tabela de mapeamento policed-DSCP padrão está listada aqui:

## <#root>

```
Distribution1(config)#
```

```
do show mls qos map policed-dscp
```

```
Policed-dscp map:

d1 : d2 0 1 2 3

4

5 6 7 8 9

0 : 00 01 02 03 04 05 06 07 08 09

1 : 10 11 12 13 14 15 16 17 18 19

2 : 20 21 22 23 24 25 26 27 28 29

3
```

```
: 30 31 32 33
```

Nessa tabela, você pode observar que os mesmos valores de DSCP são correspondidos. Por exemplo, DSCP 34 é mapeado para DSCP 34. O tráfego em conformidade com a taxa do policer é transmitido sem alterar o valor de DSCP. O tráfego que excede a taxa do policer pode ser transmitido com um valor de DSCP diferente. Por exemplo, ele pode ser marcado com um valor de DSCP com maior probabilidade de descarte.

Se você usa os valores policed-DSCP padrão, não faz o sentido utilizar policiamento. Por exemplo, você optou por policiar o tráfego à taxa de 10 Mbps. O pacote recebido possui o valor de DSCP de CS4. Se você mantiver o valor de DSCP padrão, o tráfego em conformidade com 10 Mbps será transmitido com o valor de DSCP de CS2. Além disso, o tráfego que exceder 10 Mbps será transmitido com o valor de DSCP de CS2. Isso ocorre porque os valores padrão do mapa policed-DSCP mapeiam os mesmos valores. Portanto, recomenda-se configurar corretamente a tabela de mapeamento policed-DSCP para diferenciar os valores de DSCP.

Os requisitos deste exemplo são:

- Configure a tabela de mapeamento policed-DSCP para mapear:
  - EF a AF31
  - CS3 a AF13
  - CS2 a AF11
- Confie nos valores de DSCP dos pacotes do comunicador IP e policie-os a 256 Kbps. Se o tráfego exceder 256 Kbps, remarque os valores de DSCP usando a tabela de mapeamento policed-DSCP.
- Marque e policie a aplicação do filnet. Se o tráfego exceder 25 Mbps, remarque os valores de DSCP usando a tabela de mapeamento policed-DSCP.

Esta configuração representa o mapa de políticas mencionado no diagrama:

## <#root>

!--- Policed DSCP table Configuration
Distribution1(config)#
mls qos map policed-dscp 46 to 26
Distribution1(config)#
mls qos map policed-dscp 24 to 14

```
Distribution1(config)#
mls qos map policed-dscp 16 to 10
```

!--- Create Access-list and Class map Class-A

Distribution1(config)#

ip access-list extended IP-Communicator

```
Distribution1(config-ext-nacl)#
```

#### remark

```
*** Voice Payload ***
Distribution1(config-ext-nacl)#
```

permit udp any any range 16384 32767

Distribution1(config-ext-nacl)#

remark

```
*** Voice Signalling ***
Distribution1(config-ext-nacl)#
```

permit tcp any any range 2000 2002

Distribution1(config-ext-nacl)#

```
exit
```

```
Distribution1(config)#
```

class-map Class-A

Distribution1(config-cmap)#

match access-group name IP-Communicator

Distribution1(config-cmap)#

exit

!--- Create Access-list and Class map Class-C

Distribution1(config)#

ip access-list extended application

Distribution1(config-ext-nacl)#

#### remark

```
*** Application for example ***
Distribution1(config-ext-nacl)#
permit tcp any any eq 32768
Distribution1(config-ext-nacl)#
permit udp any any eq 32768
```

```
Distribution1(config-ext-nacl)#
```

permit tcp any any eq 32769
Distribution1(config-ext-nacl)#
permit udp any any eq 32769
Distribution1(config-ext-nacl)#
exit

Distribution1(config)# class-map Class-B Distribution1(config-cmap)# match access-group name application Distribution1(config-cmap)# exit

!--- Create Policy map Distribution1(config-cmap)# policy-map sample-policy3 Distribution1(config-pmap-c)# class Class-A Distribution1(config-pmap-c)# trust dscp Distribution1(config-pmap-c)# police 256000 8000 exceed-action policed-dscp-transmit Distribution1(config-pmap-c)# class Class-B Distribution1(config-pmap-c)# set dscp CS2 Distribution1(config-pmap-c)# police 25000000 8000 exceed-action policed-dscp-transmit Distribution1(config-pmap-c)# exit Distribution1(config-pmap)# exit

!--- Apply Policy map to the interface
Distribution1(config)#
interface GigabitEthernet1/0/21

```
Distribution1(config-if)#
service-policy input sample-policy3
```

A configuração no mapa de políticas é explicada aqui:

- Policed-DSCP:Há três valores modificados na tabela de mapeamento policed-DSCP.
  - EF a AF31
  - CS3 a AF13
  - CS2 a AF11

Os primeiros dois valores são modificados com base nos tipos de tráfego classificados nos mapas de classes das Classes A e B

- Classe-A:O payload de voz e o controle de voz do softphone são classificados no mapa de classes da Classe-A. O tráfego do payload de voz possui o valor de DSCP de EF e o controle de voz possui o valor de DSCP de CS3. Conforme a configuração do mapa de políticas, esses valores de DSCP são de confiança. O tráfego é policiado à taxa de 256 Kbps. O tráfego em conformidade com essa taxa pode ser enviado com o valor de DSCP recebido. O tráfego que excede essa taxa pode ser remarcado pela tabela DSCP policiada e transmitido. A tabela DSCP policiada pode remarcar o EF para AF31 e o CS3 para AF13 conforme os valores configurados. Em seguida, os valores de CoS que correspondem podem ser derivados da tabela DSCP-CoS.
- Classe-B:Os pacotes recebidos que correspondem à Classe-B são marcados com o valor de DSCP de CS2. O tráfego da Classe B é policiado à taxa de 25 Mbps. O tráfego em conformidade com essa taxa pode ser enviado com o valor de DSCP de 2 e o valor de CoS é derivado da tabela DSCP-CoS, que é 2. O tráfego que excede essa taxa pode ser remarcado pela tabela DSCP policiada e transmitido. A tabela DSCP policiada pode remarcar o EF para AF31 e o CS3 para AF13 conforme os valores configurados. Em seguida, os valores de CoS que correspondem podem ser derivados da tabela DSCP-CoS.

# Gerenciamento e Prevenção de Congestionamento

Gerenciamento e Prevenção de Congestionamento é um processo de três passos. Os passos são enfileiramento, descarte e agendamento. O enfileiramento coloca os pacotes em diferentes filas de software com base nos rótulos de QoS. O Cisco Catalyst 3750 Switch possui duas filas de entrada. Depois que o tráfego é classificado e marcado com rótulos de QoS, você pode atribuir o tráfego a duas filas diferentes com base nos rótulos de QoS.

O Weighted Tail Drop (WTD) é utilizado para gerenciar os comprimentos das filas e para fornecer precedências de descartes para classificações de tráfego diferentes.

As filas de entrada e saída são servidas pelo SRR, que controla a taxa em que os pacotes são enviados. Nas filas de entrada, o SRR envia pacotes para o anel da pilha. O SRR pode operar em

dois modos chamados dimensionado e compartilhado. Para filas de entrada, compartilhar é o modo padrão e é o único modo com suporte. No modo compartilhado, as filas compartilham a largura de banda entre elas com base nos pesos configurados. A largura de banda é garantida nesse nível, mas não limitada a ele.

Esta seção explica três tipos de configurações.

- Configuração de Enfileiramento, Descarte e Agendamento Padrão
- Enfileiramento e Agendamento
- Enfileiramento, Descarte e Programação

Os comandos disponíveis para defini-las são:

```
<#root>
```

Distribution1(config)#

mls qos srr-queue input ?

!--- Queueing

| buffers<br>cos-map<br>dscp-map | Configure<br>Configure<br>Configure | buffer allocation<br>cos-map for a queue id<br>dscp-map for a queue id |
|--------------------------------|-------------------------------------|------------------------------------------------------------------------|
| <pre>! Scheduling</pre>        |                                     |                                                                        |
| bandwidth<br>priority-queue    | Configure<br>Configure              | SRR bandwidth<br>priority scheduling                                   |
| ! Dropping                     |                                     |                                                                        |
| threshold                      | Configure                           | queue tail-drop thresholds                                             |

Configuração de Enfileiramento, Descarte e Agendamento Padrão

Esta saída mostra o rótulo de QoS padrão para o mapeamento de filas. Cada fila aceita três níveis de limites. Por padrão, cada suporte de fila possui somente um valor de limite igual a 100%.

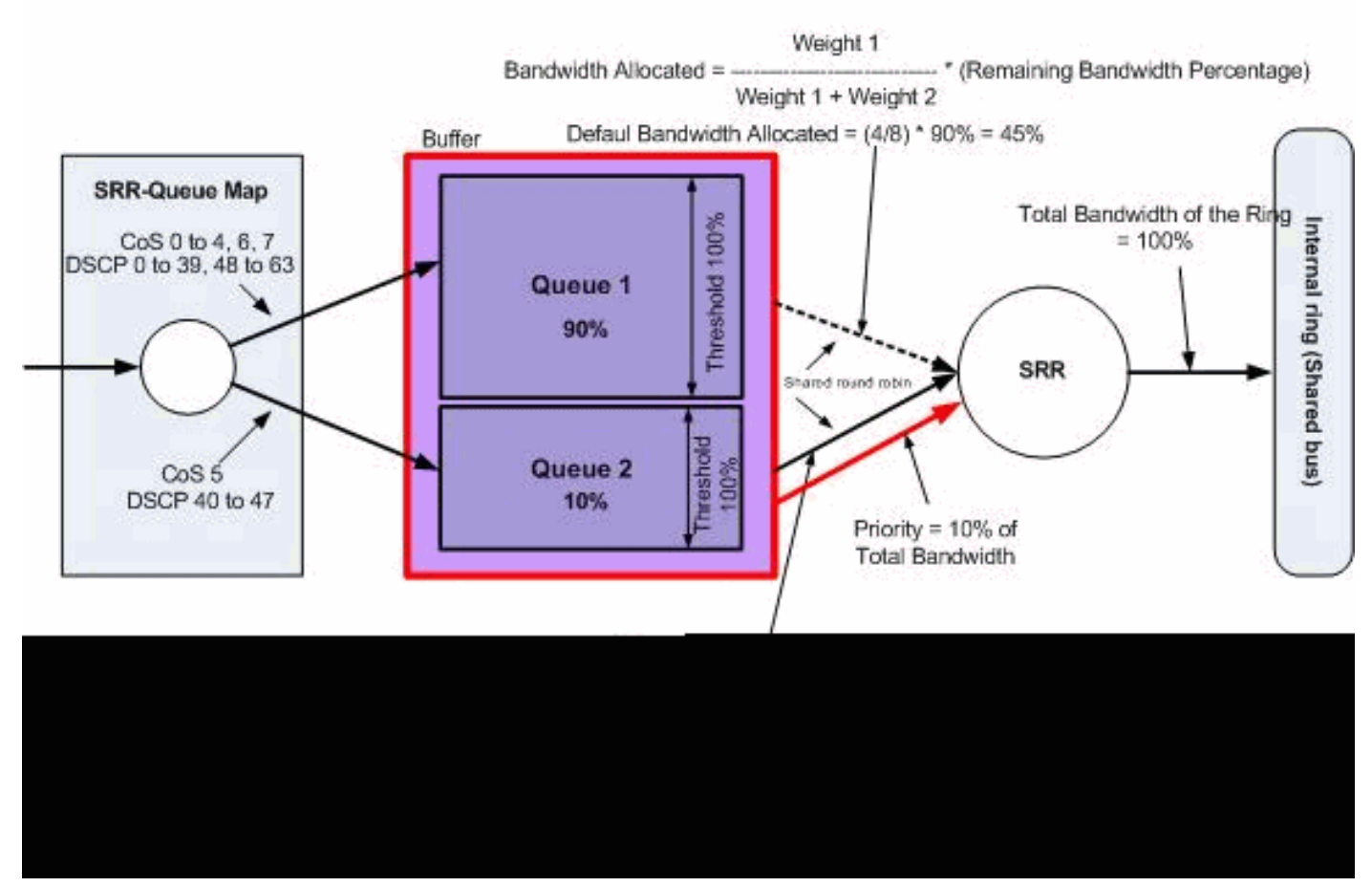

Enfileiramento, Descarte e Agendamento Padrão

Configuração de Mapa da Fila Padrão:

Os pacotes com CoS 5 (DSCP 40 a 47) são colocados na fila 2. Os pacotes que permanecem são colocados na fila 1.

```
<#root>
Distribution1#
show mls qos maps cos-input-q
  Cos-inputq-threshold map:
             cos: 0 1 2
                             3 4 5 6
                                             7
 queue-threshold: 1-1 1-1 1-1 1-1 1-1 2-1 1-1 1-1
Distribution1#
show mls qos maps dscp-input-q
  Dscp-inputq-threshold map:
    d1 :d2 0
               1
                   2 3
                                             7
                                                       9
                               4
                                    5
                                         6
                                                  8
     0 : 01-01 01-01 01-01 01-01 01-01 01-01 01-01 01-01 01-01 01-01
     1 : 01-01 01-01 01-01 01-01 01-01 01-01 01-01 01-01 01-01 01-01
     2 : 01-01 01-01 01-01 01-01 01-01 01-01 01-01 01-01 01-01 01-01
     3 : 01-01 01-01 01-01 01-01 01-01 01-01 01-01 01-01 01-01 01-01
     4 : 02-01 02-01 02-01 02-01 02-01 02-01 02-01 02-01 01-01 01-01
     5 : 01-01 01-01 01-01 01-01 01-01 01-01 01-01 01-01 01-01 01-01
```

6 : 01-01 01-01 01-01 01-01

Esta tabela representa o mapeamento padrão CoS/DSCP para fila de entrada:

| CoS | DSCP    | Fila de entrada |
|-----|---------|-----------------|
| 0   | 0 a 7   | 1               |
| 1   | 8 a 15  | 1               |
| 2   | 16 a 23 | 1               |
| 3   | 24 a 31 | 1               |
| 4   | 32 a 39 | 1               |
| 5   | 40 a 47 | 2               |
| 6   | 48 a 55 | 1               |
| 7   | 56 a 63 | 1               |

• Configuração da Fila Padrão:

O buffer da fila de entrada é compartilhado 90% pela fila 1 e 10% pela fila 2. Os níveis de limite 1, 2 e 3 são 100%.

<#root>
Distribution1#
show mls qos input-queue
Queue : 1 2
----buffers : 90 10
bandwidth : 4 4
priority : 0 10
threshold1: 100 100
threshold2: 100 100

Configuração do Agendador Padrão:

A fila 2 é a fila prioritária. O SRR serve a fila prioritária para seu peso configurado que é 10%. Em seguida, o SRR compartilha o restante da largura de banda (90%) com as filas de entrada e as atende conforme especificado pelos pesos configurados. Nesse caso, a fila 1 e a fila 2 são servidas à taxa de 45% cada.

<#root>

Distribution1#

| show mls q | ႞၀ႜ | input-qu | eue |  |
|------------|-----|----------|-----|--|
| Queue      | :   | 1        | 2   |  |
| buffers    | :   | 90       | 10  |  |
| bandwidth  | :   | 4        | 4   |  |
| priority   | :   | 0        | 10  |  |
| threshold1 | :   | 100      | 100 |  |
| threshold2 | 2:  | 100      | 100 |  |

# Enfileiramento e Agendamento

Há três passos para configurar o enfileiramento e o agendamento. Os passos são:

1. Configuração de Mapa da Fila:

A configuração de mapa mapeia os pacotes para as duas filas de entrada com base nos valores de DSCP ou CoS.

2. Configuração da Fila:

A configuração da fila define a proporção (alocar a quantidade de espaço) para dividir os buffers de entrada entre as duas filas.

3. Configuração do Agendador:

O SRR configura a proporção dos pesos que controlam a frequência de pacotes que saem das filas para o anel da pilha.

As configurações da fila e do agendador controlam a quantidade de dados que pode ser inserida no buffer antes que os pacotes sejam descartados.

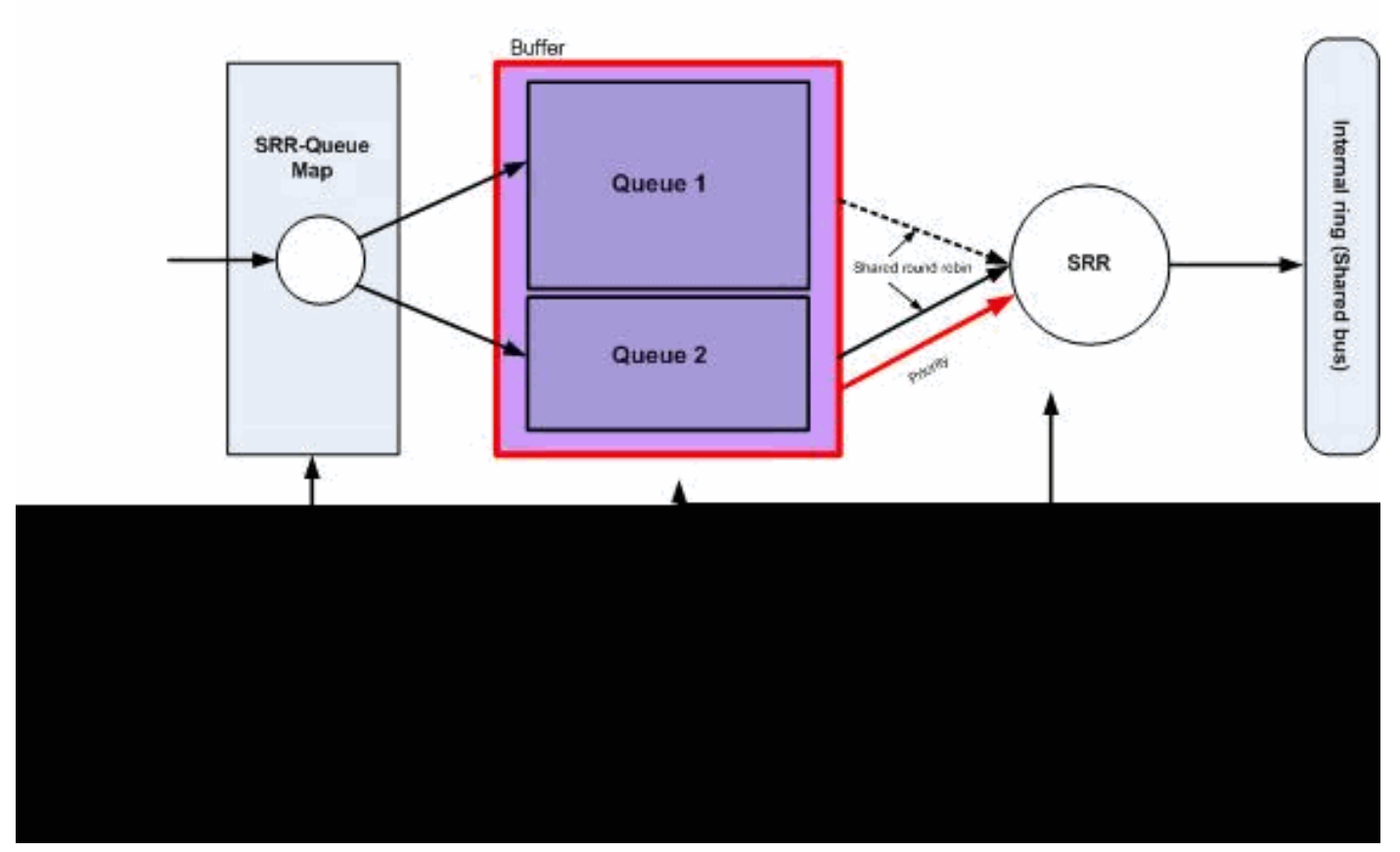

Enfileiramento e agendamento

Nesta seção, os níveis de descarte WTD não são configurados. Isso significa que os pacotes poderão ser descartados se a fila for 100%.

• Configuração de Mapa da Fila:

Primeiro, os valores de CoS serão mapeados para as filas. Nessa seção, os valores de limites não são configurados.

```
<#root>
  !--- Assign the frames into the queue based on the CoS value.
Distribution1(config)#
mls qos srr-queue input cos-map
queue 1
  0 1
Distribution1(config)#
mls qos srr-queue input cos-map
```

!--- Show output. Distribution1# show mls qos maps cos-input-q Cos-inputg-threshold map:  $cos: 0 \ 1 \ 2 \ 3 \ 4 \ 5 \ 6 \ 7$ ----queue-threshold: 1-1 1-1 2-1 2-1 2-1 2-1 2-1 2-1 Distribution1# show mls qos maps dscp-input-q Dscp-inputg-threshold map: d1:d2 0 1 2 3 4 5 6 7 8 9 \_\_\_\_\_ 0 : 01-01 01-01 01-01 01-01 01-01 01-01 01-01 01-01 01-01 01-01 1 : 01-01 01-01 01-01 01-01 01-01 01-01 01-01 01-01 01-01 01-01 2 : 01-01 01-01 01-01 01-01 01-01 01-01 01-01 01-01 01-01 01-01 3 : 01-01 01-01 01-01 01-01 01-01 01-01 01-01 01-01 01-01 01-01 4 : 02-01 02-01 02-01 02-01 02-01 02-01 02-01 02-01 01-01 01-01 5 : 01-01 01-01 01-01 01-01 01-01 01-01 01-01 01-01 01-01 01-01

6 : 01-01 01-01 01-01 01-01

Você pode ver o conflito nos mapas Cos-inputq-threshold e Dscp-inputq-threshold. Por exemplo, CoS 3 é mapeado para a fila 2 na tabela Cos-inputq-threshold. Entretanto, o valor de DSCP 24 (que corresponde a CoS 3) é mapeado para a fila 1 no mapa Dscp-inputq-threshold. De fato, o mapa Dscp-inputq-threshold substitui o mapa Cos-inputq-threshold. Esses mapeamentos devem ser o mais consistentes possível para garantir um comportamento previsível e simplificar a solução de problemas. Portanto, o mapa Dscp-inputq-threshold.

#### <#root>

2 3 4 5 6 7

!--- Assign the frames into the queue based on the DSCP value. Distribution1(config)# mls qos srr-queue input dscp-map queue 2 16 17 18 19 20 21 22 23 Distribution1(config)# mls qos srr-queue input dscp-map queue 2 24 25 26 27 28 29 30 31 Distribution1(config)# mls qos srr-queue input dscp-map queue 2 32 33 34 35 36 37 38 39 Distribution1(config)# mls qos srr-queue input dscp-map queue 2 48 49 50 51 52 53 54 55 Distribution1(config)# mls qos srr-queue input dscp-map queue 2 56 57 58 59 60 61 62 63

Distribution1#

show mls qos maps dscp-input-q

Dscp-inputq-threshold map:

 d1 :d2 0
 1
 2
 3
 4
 5
 6
 7
 8
 9

 0 :
 01-01
 01-01
 01-01
 01-01
 01-01
 01-01
 01-01
 01-01
 01-01
 01-01
 01-01
 01-01
 01-01
 01-01
 01-01
 01-01
 01-01
 01-01
 01-01
 01-01
 01-01
 01-01
 01-01
 02-01
 02-01
 02-01
 02-01
 02-01
 02-01
 02-01
 02-01
 02-01
 02-01
 02-01
 02-01
 02-01
 02-01
 02-01
 02-01
 02-01
 02-01
 02-01
 02-01
 02-01
 02-01
 02-01
 02-01
 02-01
 02-01
 02-01
 02-01
 02-01
 02-01
 02-01
 02-01
 02-01
 02-01
 02-01
 02-01
 02-01
 02-01
 02-01
 02-01
 02-01
 02-01
 02-01
 02-01
 02-01
 02-01
 02-01
 02-01
 02-01
 02-01
 02-01
 02-01
 02-01
 02-01
 02-01
 02-01
 02-01
 02-01
 02-01
 02-01
 02-01
 02-01
 02-01

· Configuração da Fila:

O Cisco IOS aloca o espaço padrão no buffer para enfileirar pacotes de entrada após a ativação da QoS. Ambas as filas de entrada, fila1 e fila 2, compartilham esse espaço de buffer. No Catalyst 3750 Switch, você pode configurar o percentual desse espaço de buffer que cada fila pode utilizar. 67% da memória disponível total para a fila de entrada é alocado para a fila 1 e 33% é alocado para a fila 2.

```
<#root>
Distribution1(config)#
mls qos srr-queue input buffers 67 33
Distribution1(config)#
do show mls qos input
Queue : 1 2
------
buffers : 67 33
bandwidth : 4 4
priority : 0 10
threshold1: 100 100
threshold2: 100 100
```

Configuração do Agendador:

Essa configuração é executada com o comando themls qos srr-queue input bandwidth. Aqui, esta largura de banda indica a quantidade de bits servida pelo SRR nas filas.

<#root>

```
Distribution1(config)#
```

mls gos srr-queue input bandwidth 90 10 Distribution1(config)# mls qos srr-queue input priority-queue 2 bandwidth 20 Distribution1(config)# do show mls qos input Queue : 1 2 \_\_\_\_\_ \_\_\_\_\_ buffers : 67 33 bandwidth : 90 10 0 20 priority : threshold1: 100 100 100 threshold2: 100

Por padrão, a fila 2 é a fila prioritária e 10% da largura de banda interna total do anel está alocado para a fila de prioridade. Você também pode configurar a fila 1 como a fila prioritária. Entretanto, você não pode configurar ambas as filas como a fila prioritária.

Se a largura de banda do anel for 10 Gbps, o SRR servirá 20% de 10 Gbps para a fila 2 primeiro, o que corresponde a 2 Gbps. O restante da largura de banda do anel de 8 Gbps é compartilhado pelas filas 1 e 2. De acordo com a configuração, a fila 1 recebe 90% de 8 Gbps e a fila 2 recebe novamente 10% de 8 Gbps. Esta largura de banda de 8 Gbps é servida pelo SRR em modo compartilhado. Isso significa que os percentuais de largura de banda configurados estão garantidos, mas não limitados a ele.

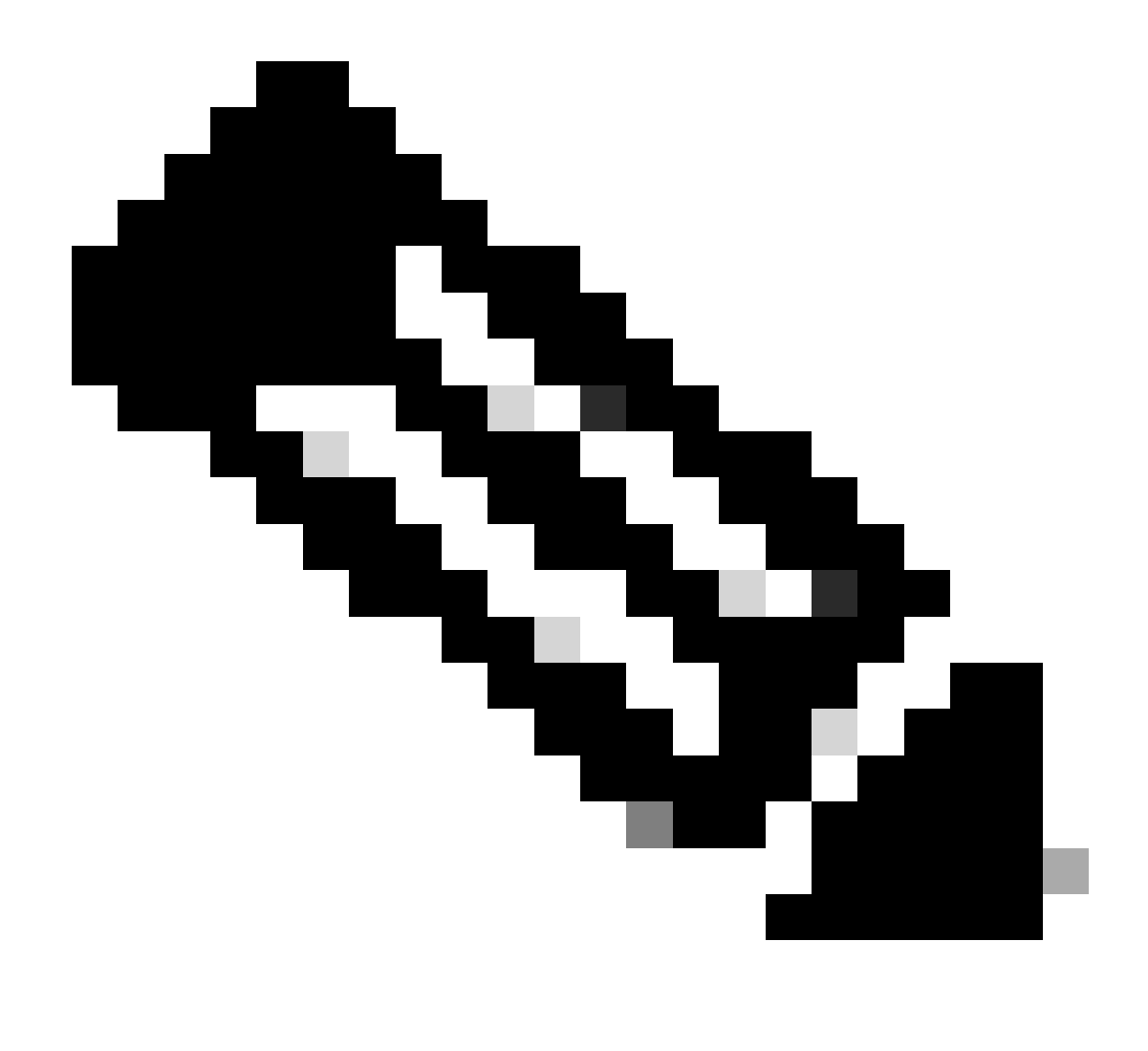

Observação: você pode desativar a fila de prioridade com o comando mls qos srr-queue input priority-queue 2 bandwidth 0.

## <#root>

Distribution1(config)#

do show mls qos input

| Queue                                          | :           | 1                    | 2                    |  |
|------------------------------------------------|-------------|----------------------|----------------------|--|
| buffers<br>bandwidth<br>priority<br>threshold1 | :           | 90<br>90<br>0<br>100 | 10<br>10<br>0<br>100 |  |
| threshold2<br>Distributi                       | 2:<br>on1(c | 100<br>onfia)#       | 100                  |  |
| Discinduci                                     | 0112(0      | 5111 i g y #         |                      |  |

# Enfileiramento, Descarte e Agendamento

Nesta seção, os níveis de limites WTD são configurados além do que o tamanho do buffer de fila. Você pode atribuir cada pacote que passa através do switch a uma fila e a um limite.

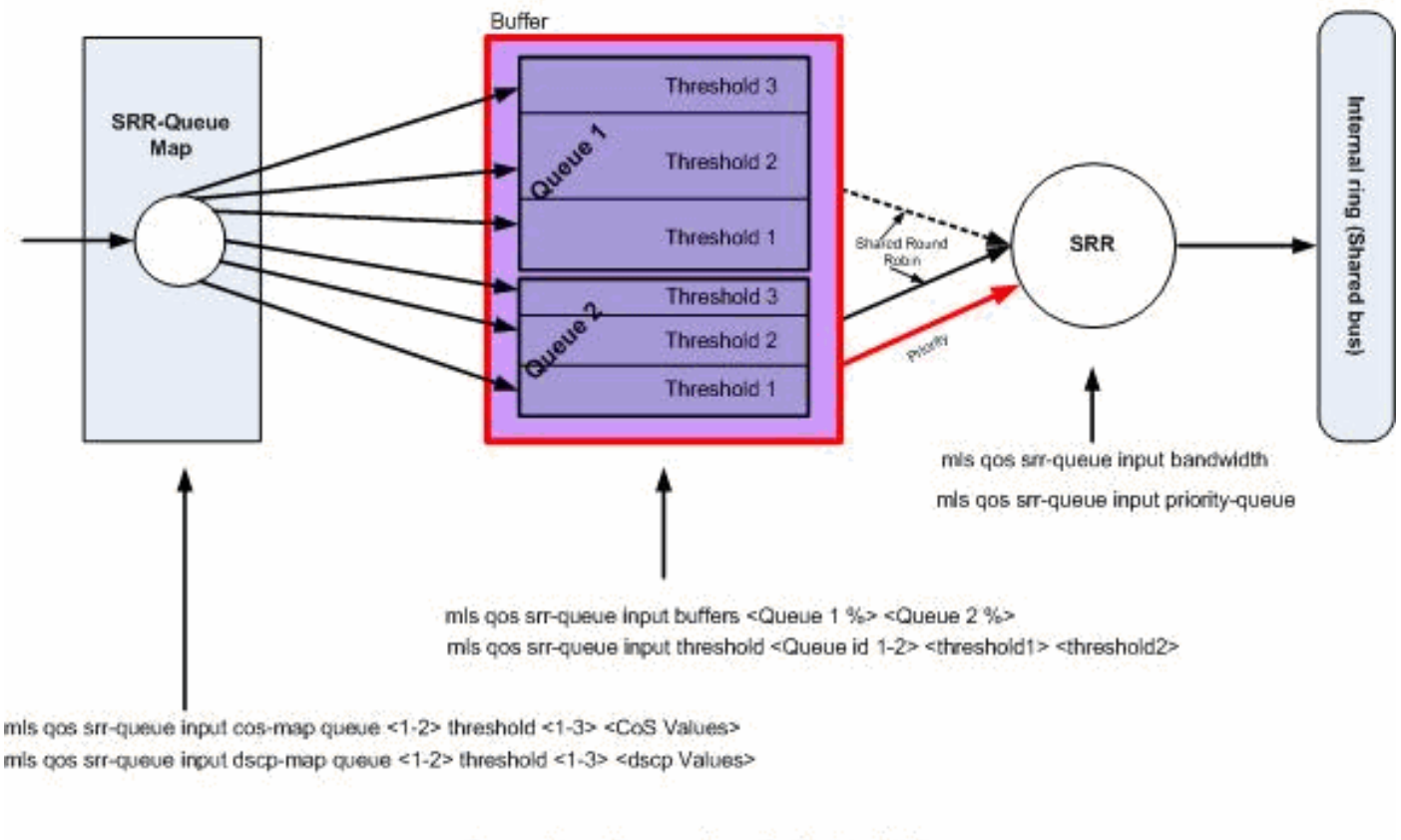

# Queuing, Dropping & Scheduling

Enfileiramento, Descarte e Agendamento

Estes são os exemplos de configuração e as explicações:

• Configuração de Mapa da Fila:

Primeiro, os valores de CoS são mapeados para as filas.

## <#root>

```
!--- Assign the frames into the queue based on the CoS value.
Distribution1(config)#
mls qos srr-queue input cos-map queue 1 threshold 2 1
Distribution1(config)#
mls qos srr-queue input cos-map queue 1 threshold 3 0
Distribution1(config)#
mls qos srr-queue input cos-map queue 2 threshold 1 2
```

```
Distribution1(config)#
mls qos srr-queue input cos-map queue 2 threshold 2 4 6 7
Distribution1(config)#
mls qos srr-queue input cos-map queue 2 threshold 3 3 5
!--- Show output.
Distribution1(config)#
do show mls qos maps cos-input-q
  Cos-inputg-threshold map:
             cos: 0 1 2 3 4 5 6 7
  queue-threshold: 1-3 1-2 2-1 2-3 2-2 2-3 2-2 2-2
Distribution1(config)#
do show mls qos maps dscp-input-q
  Dscp-inputq-threshold map:
                              4 5
    d1:d2 0 1 2 3
                                              7
                                         6
                                                   8
                                                        9
                    . _ _ _ _ _ .
     0 : 01-01 01-01 01-01 01-01 01-01 01-01 01-01 01-01 01-01 01-01
     1 : 01-01 01-01 01-01 01-01 01-01 01-01 01-01 01-01 01-01 01-01
     2 : 01-01 01-01 01-01 01-01 01-01 01-01 01-01 01-01 01-01 01-01
    3 : 01-01 01-01 01-01 01-01 01-01 01-01 01-01 01-01 01-01 01-01
    4 : 02-01 02-01 02-01 02-01 02-01 02-01 02-01 02-01 01-01 01-01
     5 : 01-01 01-01 01-01 01-01 01-01 01-01 01-01 01-01 01-01 01-01
```

6 : 01-01 01-01 01-01 01-01

Você pode ver o conflito nos mapas Cos-inputq-threshold e Dscp-inputq-threshold. Por exemplo, CoS 3 é mapeado para a fila 2 na tabela Cos-inputq-threshold, mas o valor de DSCP 24 (que corresponde a CoS 3) é mapeado para a fila 1 no mapa Dscp-inputq-threshold. De fato, o mapa Dscp-inputq-threshold substitui o mapa Cos-inputq-threshold. Esses mapeamentos devem ser o mais consistentes possível para garantir um comportamento previsível e simplificar a solução de problemas. Portanto, o mapa Dscp-inputq-threshold.

#### <#root>

```
!--- Assign the frames into the queue based on the DSCP value.
Distribution1(config)#
mls qos srr-queue input dscp-map queue 1 threshold 2 9 10 11 12 13 14 15
Distribution1(config)#
mls qos srr-queue input dscp-map queue 1 threshold 3 0 1 2 3 4 5 6 7
Distribution1(config)#
```

mls qos srr-queue input dscp-map queue 1 threshold 3 32 Distribution1(config)# mls qos srr-queue input dscp-map queue 2 threshold 1 16 17 18 19 20 21 22 23 Distribution1(config)# mls qos srr-queue input dscp-map queue 2 threshold 2 33 34 35 36 37 38 39 48 Distribution1(config)# mls qos srr-queue input dscp-map queue 2 threshold 2 49 50 51 52 53 54 55 56 Distribution1(config)# mls qos srr-queue input dscp-map queue 2 threshold 2 57 58 59 60 61 62 63 Distribution1(config)# mls qos srr-queue input dscp-map queue 2 threshold 3 24 25 26 27 28 29 30 31 Distribution1(config)# do show mls qos maps dscp-input-q Dscp-inputq-threshold map: d1:d2 0 1 2 3 4 5 6 7 8 9 ------0 : 01-03 01-03 01-03 01-03 01-03 01-03 01-03 01-03 01-03 01-01 01-02

 1 :
 01-02
 01-02
 01-02
 01-02
 01-02
 02-01
 02-01
 02-01
 02-01
 02-01
 02-01
 02-01
 02-01
 02-01
 02-03
 02-03
 02-03
 02-03
 02-03
 02-03
 02-03
 02-03
 02-03
 02-03
 02-03
 02-03
 02-03
 02-03
 02-03
 02-03
 02-03
 02-03
 02-03
 02-02
 02-02
 02-02
 02-02
 02-02
 02-02
 02-02
 02-02
 02-02
 02-02
 02-02
 02-03
 02-03
 02-03
 02-03
 02-03
 02-03
 02-03
 02-03
 02-03
 02-02
 02-02
 02-02
 02-02
 02-02
 02-02
 02-02
 02-02
 02-02
 02-02
 02-02
 02-03
 02-03
 02-03
 02-03
 02-03
 02-03
 02-03
 02-03
 02-03
 02-03
 02-03
 02-03
 02-03
 02-03
 02-03
 02-03
 02-03
 02-03
 02-03
 02-03
 02-03
 02-03
 02-03
 02-03
 02-03
 02-03
 02-03
 02-03
 02-03
 02-03
 02-03
 0

· Configuração da Fila:

Por padrão, o limite 3 é 100% e não pode ser alterado.

#### <#root>

Distribution1(config)# mls qos srr-queue input buffers 67 33 Distribution1(config)# mls qos srr-queue input threshold 1 8 16 Distribution1(config)# mls qos srr-queue input threshold 2 34 66 Distribution1(config)# do show mls qos input Queue : 1 2

| buffers :   | 67 | 33 |
|-------------|----|----|
| bandwidth : | 4  | 4  |
| priority :  | 0  | 10 |
| threshold1: | 8  | 34 |
| threshold2: | 16 | 66 |

• Configuração do Agendador:

O Cisco IOS aloca o espaço padrão no buffer para cada porta de entrada depois que o QoS é habilitado. Ambas as filas compartilham este espaço de buffer. No Catalyst 3560/3750 Switch, você pode configurar o percentual do espaço de buffer que cada fila pode utilizar.

## <#root> Distribution1(config)# mls qos srr-queue input bandwidth 90 10 Distribution1(config)# mls qos srr-queue input priority-queue 2 bandwidth 20 Distribution1(config)# do show mls qos input Oueue : 1 2 buffers : 67 --dwidth : 90 \_\_\_\_\_ 67 33 10 priority: 0 threshold1: 8 threshold2: 16 20 34 66

Por padrão, a fila 2 é a fila prioritária e 10% da largura de banda interna total do anel está alocado para a fila de prioridade. Você também pode configurar a fila 1 como a fila prioritária. Entretanto, você não pode configurar ambas as filas como a fila prioritária.

Se você possuir uma largura de banda do anel como 10 Gbps, o SRR servirá 20% de 10 Gbps para a fila 2 primeiro que corresponde a 2 Gbps. A largura de banda restante do anel de 8 Gbps é compartilhada pelas filas 1 e 2. De acordo com a configuração, a fila 1 recebe 90% de 8 Gbps e a fila 2 recebe novamente 10% de 8 Gbps. Esta largura de banda de 8 Gbps é servida pelo SRR em modo compartilhado. Isso significa que os percentuais de largura de banda configurados estão garantidos, mas não limitados a ele.

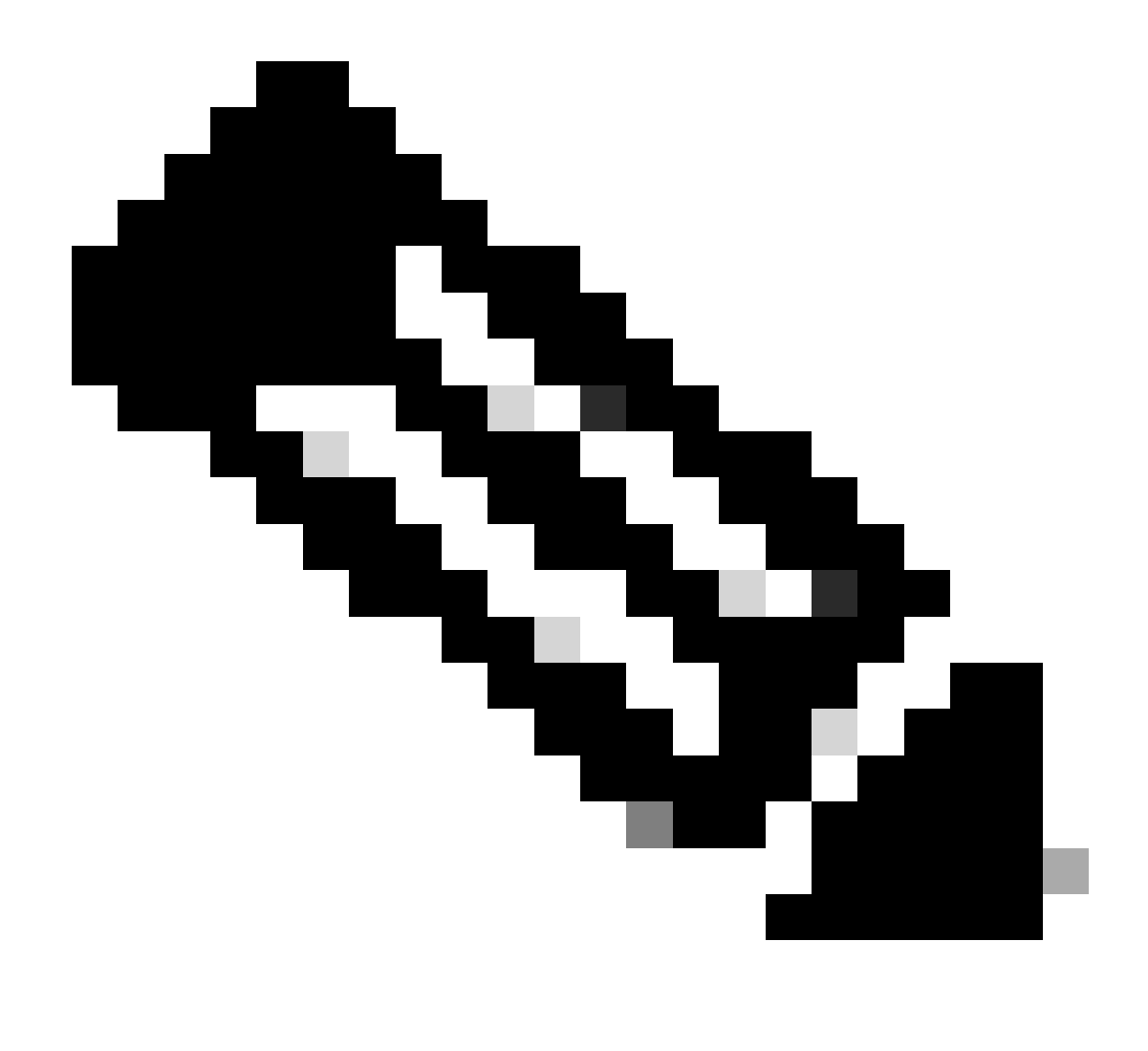

Observação: você pode desativar a fila de prioridade com o comando mls qos srr-queue input priority-queue 2 bandwidth 0.

## <#root>

Distribution1(config)#

do show mls qos input

| Queue                                          | :          | 1                    | 2                    |  |
|------------------------------------------------|------------|----------------------|----------------------|--|
| buffers<br>bandwidth<br>priority<br>threshold1 | :          | 90<br>90<br>0<br>100 | 10<br>10<br>0<br>100 |  |
| threshold2<br>Distributi                       | :<br>on1(c | 100<br>onfia)#       | 100                  |  |
| Discinduci                                     | 0112(0     | 5111 i g y #         |                      |  |

# Recursos de QoS de saída

Gerenciamento e Prevenção de Congestionamento são os recursos de QoS de saída com suporte pelos Cisco Catalyst 3750 Switches. Gerenciamento e Prevenção de Congestionamento é um processo de três passos. Os passos são enfileiramento, descarte e agendamento.

O enfileiramento coloca os pacotes em diferentes filas de software com base nos rótulos de QoS. O Cisco Catalyst 3750 Switch possui 4 filas de saída, 3 limites por fila. Depois que o tráfego é classificado e marcado com rótulos de QoS, você pode atribuir o tráfego a quatro filas diferentes com base nos rótulos de QoS.

Cada fila pode ser configurada com tamanho de buffer, limite reservado, níveis de limites e limite máximo. O Weighted Tail Drop (WTD) é utilizado para gerenciar os comprimentos das filas e para fornecer precedências de descartes para classificações de tráfego diferentes. Os parâmetros da fila de entrada são configurados globalmente. Os parâmetros da fila de entrada não são baseados em portas. Entretanto, os parâmetros da fila de saída são configurados com base em portas. Mesmo assim a configuração será por porta. Você não pode configurar cada porta diferentemente. Você pode configurar cada porta de duas formas diferentes. Isso é chamado de conjunto de filas. Você pode definir até dois conjuntos de filas diferentes na configuração global. Em seguida, você poderá aplicar qualquer um desses dois conjuntos na interface.

As filas de entrada e saída são servidas pelo SRR, que controla a taxa em que os pacotes são enviados. Nas filas de entrada, o SRR envia pacotes para o anel da pilha. O SRR pode operar em dois modos chamados dimensionado e compartilhado. Para filas de entrada, compartilhar é o modo padrão e é o único modo com suporte. No modo compartilhado, as filas compartilham a largura de banda entre elas com base nos pesos configurados. A largura de banda é garantida nesse nível, mas não limitada a ele. No modo dimensionado, um percentual da largura de banda é garantido para as filas de saída e suas taxas são limitadas a essa quantidade. O tráfego dimensionado não utilizará mais do que a largura de banda alocada mesmo se o link estiver ocioso. O dimensionamento oferece um fluxo de tráfego mais homogêneo e reduz os picos e os vales de tráfego interrompido. A fila 1 pode ser configurada como a fila prioritária.

# Comandos de QoS de Saída

Esta seção categoriza todos os comandos de QoS de saída disponíveis.

• Configuração de Mapa da Fila:

Para mapear os valores de CoS para as filas de saída:

<#root>
Rack1SW1(config)#
mls qos srr-queue output cos-map queue ?
 <1-4> enter cos-map output queue id
Rack1SW1(config)#

```
mls qos srr-queue output cos-map queue 1
threshold ?
<1-3> enter cos-map threshold id
Rack1SW1(config)#
mls qos srr-queue output cos-map queue 1
threshold 1 ?
<0-7> 8 cos values separated by spaces
```

Para mapear os valores de DSCP para as filas de saída:

```
<#root>
Rack1SW1(config)#
mls qos srr-queue output dscp-map queue ?
    <1-4> enter dscp-map output queue id
Rack1SW1(config)#
mls qos srr-queue output dscp-map queue 1 threshold ?
    <1-3> enter dscp-map threshold id
Rack1SW1(config)#
mls qos srr-queue output dscp-map queue 1threshold 1 ?
    <0-63> dscp values separated by spaces
    (up to 8 values total)
```

· Configuração da Fila:

A configuração de fila de saída permite que você configure dois conjuntos de filas. Cada conjunto de filas pode configurar o tamanho do buffer e o valor de limite para as quatro filas de saída. Em seguida, você poderá aplicar qualquer um dos conjuntos de filas a qualquer uma das portas. Por padrão, o conjunto de filas 1 é atribuído a todas as portas quando você habilita QoS no switch.

<#root>
Rack1SW1(config)#
mls qos queue-set output ?
 <1-2>
queue-set id
Rack1SW1(config)#

```
mls qos queue-set output 1 ?
   buffers
assign buffers to each egress queue
   threshold
Assign threshold values to a queue
```

Para configurar o tamanho do buffer para todas as quatro filas de saída:

```
<#root>
Rack1SW1(config)#
mls qos queue-set output 1 buffers ?
  <0-99> enter buffer percentage for
queue 1
0-99
Rack1SW1(config)#
mls qos queue-set output 1 buffers 10 ?
 <1-100> enter buffer percentage for
queue 2
 1-100
(includes CPU buffer)
Rack1SW1(config)#
mls qos queue-set output 1 buffers 10 20 ?
  <0-99> enter buffer percentage for
queue 3
0-99
Rack1SW1(config)#
mls qos queue-set output 1 buffers 10 20 30 ?
  <0-99> enter buffer percentage for
queue 4
 0-99
```

Para configurar dois valores de limites, os valores de limites máximo e reservado para cada fila (o limite 3 é 100% por padrão e não pode ser alterado):

```
<#root>
Rack1SW1(config)#
mls qos queue-set output 1 threshold ?
 <1-4> enter
queue id
in this queue set
Rack1SW1(config)#
mls qos queue-set output 1 threshold 1 ?
 <1-400> enter drop
threshold1
1-400
Rack1SW1(config)#
mls qos queue-set output 1 threshold 1 50 ?
  <1-400> enter drop
threshold2
 1-400
Rack1SW1(config)#
mls qos queue-set output 1 threshold 1 50 60 ?
  <1-100> enter
reserved threshold
1-100
Rack1SW1(config)#
mls qos queue-set output 1 threshold 1 50 60 100 ?
  <1-400> enter
maximum threshold
1-400
```

Para aplicar o conjunto de filas à interface (por padrão, o conjunto de filas 1 está atribuído a todas as portas quando você habilita QoS no switch):

<#root>
Rack1SW1(config-if)#
queue-set ?
<1-2> the qset to which this port is mapped

Configuração do Agendador:

Três configurações diferentes estão disponíveis para a interface do switch. As configurações são limite, compartilhamento e dimensionamento da largura de banda. Você também pode configurar a fila 1 de saída como a fila prioritária. Se a fila de prioridade estiver habilitada, o SRR a servirá até que esteja vazia antes de servir as outras três filas. Entretanto, na fila prioritária de entrada, o SRR serve a fila prioritária com o valor configurado.

```
<#root>
Rack1SW1(config-if)#
srr-queue bandwidth ?
limit Configure bandwidth-limit for this interface
shape Configure shaping on transmit queues
share Configure shared bandwidth
Rack1SW1(config-if)#
priority-queue ?
out egress priority queue
```

Configuração de limite de largura de banda:

```
<#rOOt>
Rack1SW1(config-if)#
srr-queue bandwidth limit ?
<10-90> enter bandwidth limit for interface as percentage
```

Configuração de dimensionamento de largura de banda:

```
<#root>
Rack1SW1(config-if)#
srr-queue bandwidth shape ?
  <0-65535> enter bandwidth weight for queue id 1
Rack1SW1(config-if)#
srr-queue bandwidth shape 10 ?
  <0-65535> enter bandwidth weight for queue id 2
Rack1SW1(config-if)#
```

```
srr-queue bandwidth shape 10 20 ?
  <0-65535> enter bandwidth weight for queue id 3
Rack1SW1(config-if)#
srr-queue bandwidth shape 10 20 30 ?
  <0-65535> enter bandwidth weight for queue id 4
```

Configuração de compartilhamento de largura de banda:

# <#root> Rack1SW1(config-if)# srr-queue bandwidth share ? <1-255> enter bandwidth weight for queue id 1 Rack1SW1(config-if)# srr-queue bandwidth share 10 ? <1-255> enter bandwidth weight for queue id 2 Rack1SW1(config-if)# srr-queue bandwidth share 10 20 ? <1-255> enter bandwidth weight for queue id 3 Rack1SW1(config-if)# srr-queue bandwidth share 10 20 30 ? <1-255> enter bandwidth weight for queue id 4

Todas as quatro filas participarão no SRR a menos que a fila prioritária esteja habilitada. Nesse caso, o primeiro peso de largura de banda será ignorado e não será utilizado no cálculo da proporção. A fila prioritária será servida até que seja esvaziada antes que outras filas sejam servidas. A fila prioritária pode ser habilitada usando o comando priority-queue out interface configuration.

Configuração padrão

Configuração do mapa de fila padrão

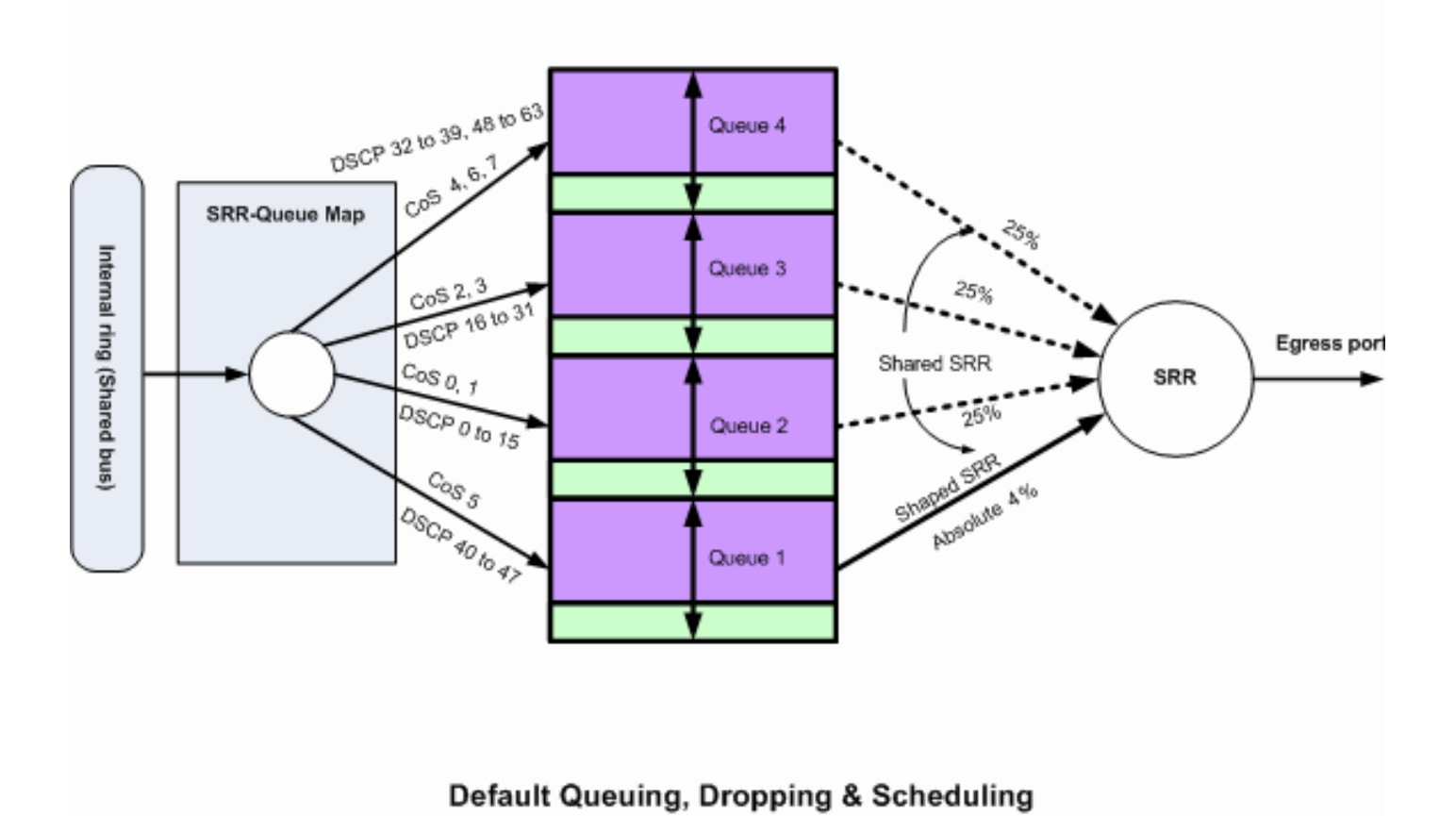

Enfileiramento, Descarte e Agendamento Padrão 2

Estes mapeamentos padrão podem ser alterados conforme seu requisito:

dscp-output-q

| Ds | Dscp-outputq-threshold map: |    |       |       |       |       |       |       |       |       |       |       |  |
|----|-----------------------------|----|-------|-------|-------|-------|-------|-------|-------|-------|-------|-------|--|
|    | d1                          | :0 | 12 0  | 1     | 2     | 3 4   | 4 5   | 6     | 7     | 8     | 9     |       |  |
|    |                             |    |       |       |       |       |       |       |       |       |       |       |  |
|    | 0                           | :  | 02-01 | 02-01 | 02-01 | 02-01 | 02-01 | 02-01 | 02-01 | 02-01 | 02-01 | 02-01 |  |
|    | 1                           | :  | 02-01 | 02-01 | 02-01 | 02-01 | 02-01 | 02-01 | 03-01 | 03-01 | 03-01 | 03-01 |  |
|    | 2                           | :  | 03-01 | 03-01 | 03-01 | 03-01 | 03-01 | 03-01 | 03-01 | 03-01 | 03-01 | 03-01 |  |
|    | 3                           | :  | 03-01 | 03-01 | 04-01 | 04-01 | 04-01 | 04-01 | 04-01 | 04-01 | 04-01 | 04-01 |  |
|    | 4                           | :  | 01-01 | 01-01 | 01-01 | 01-01 | 01-01 | 01-01 | 01-01 | 01-01 | 04-01 | 04-01 |  |
|    | 5                           | :  | 04-01 | 04-01 | 04-01 | 04-01 | 04-01 | 04-01 | 04-01 | 04-01 | 04-01 | 04-01 |  |
|    | 6                           | :  | 04-01 | 04-01 | 04-01 | 04-01 |       |       |       |       |       |       |  |

# Configuração de Fila Padrão

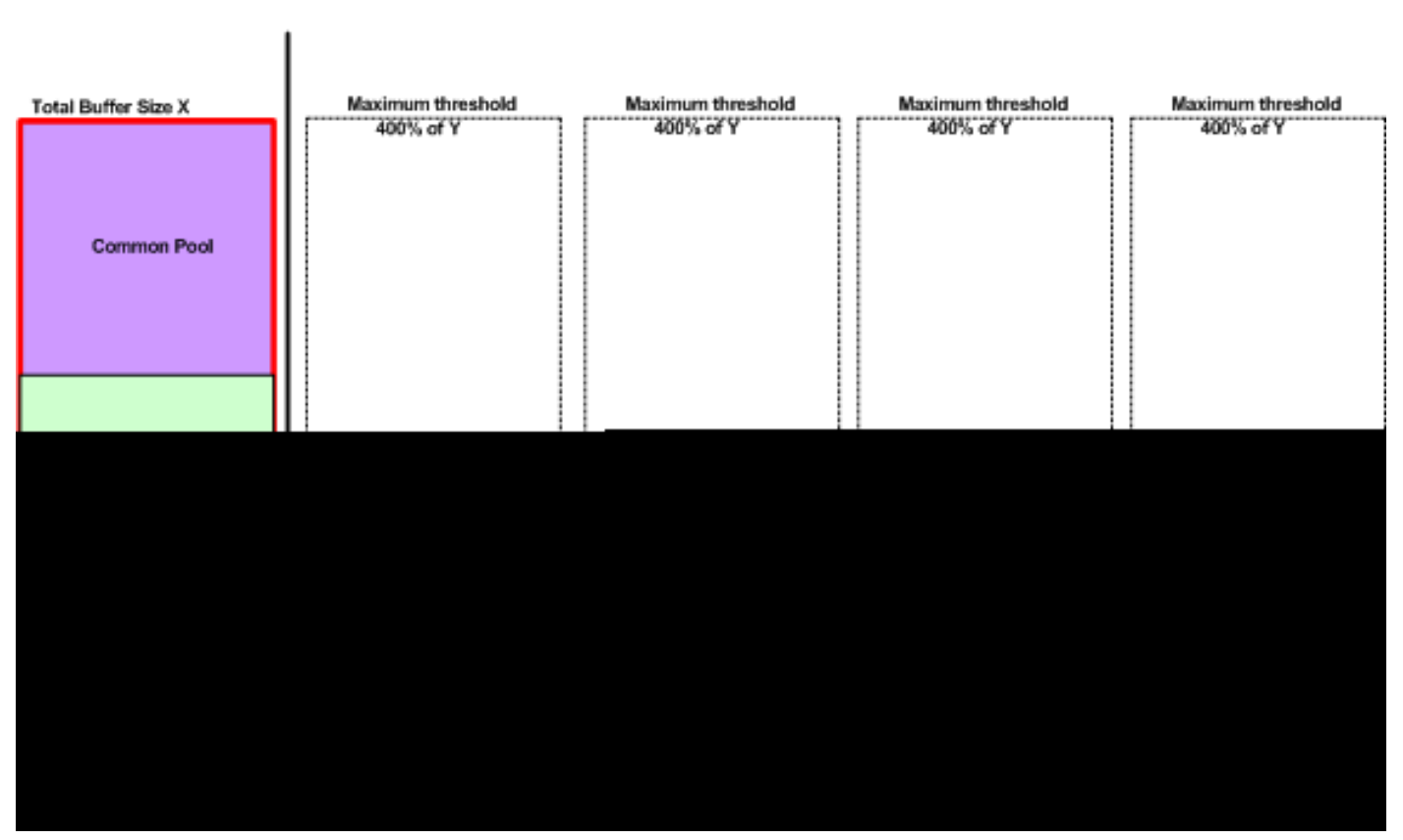

Queue-set 1

Esquema de Alocação de Buffer Padrão

As configurações padrão da fila de saída são apropriadas para a maioria das situações. Você deve alterá-las somente quando tiver um entendimento completo das filas de saída e se essas configurações não atenderem à sua solução de QoS.

Dois conjuntos de filas são configurados e o conjunto de filas 1 é atribuído a todas as portas por padrão. Cada fila recebe 25% do espaço do total do buffer. 50% do espaço de buffer alocado é reservado para cada fila, o que corresponde a 12,5% do espaço total do buffer. A soma de todos os buffers reservados representa o pool reservado, e os buffers restantes são parte do pool comum. A configuração padrão define 400% como a memória máxima que esta fila pode ter antes que pacotes sejam descartados.

#### <#root>

#### Distribution1#

show mls qos

#### queue-set 1

| Queueset:  | 1 |     |     |     |     |  |
|------------|---|-----|-----|-----|-----|--|
| Queue      | : | 1   | 2   | 3   | 4   |  |
|            |   |     |     |     |     |  |
| buffers    | : | 25  | 25  | 25  | 25  |  |
| threshold1 | : | 100 | 200 | 100 | 100 |  |
| threshold2 | : | 100 | 200 | 100 | 100 |  |
| reserved   | : | 50  | 50  | 50  | 50  |  |
| maximum    | : | 400 | 400 | 400 | 400 |  |

#### Distribution1#

show mls qos

#### queue-set 2

| Queueset:  | 2 |     |     |     |     |  |
|------------|---|-----|-----|-----|-----|--|
| Queue      | : | 1   | 2   | 3   | 4   |  |
|            |   |     |     |     |     |  |
| buffers    | : | 25  | 25  | 25  | 25  |  |
| threshold1 | : | 100 | 200 | 100 | 100 |  |
| threshold2 | : | 100 | 200 | 100 | 100 |  |
| reserved   | : | 50  | 50  | 50  | 50  |  |
| maximum    | : | 400 | 400 | 400 | 400 |  |

#### Distribution1#

show mls qos int

gigabitEthernet 1/0/20

buffers

GigabitEthernet1/0/20

The port is mapped to qset : 1

The allocations between the queues are : 25 25 25 25

## Configuração do Agendador Padrão:

A fila prioritária está desativada. Os modos dimensionado e compartilhado são configurados para o SRR. Os pesos do modo dimensionado substituem o valor do modo compartilhado. Portanto, o resultado da rede é que a fila 1 é servida no modo dimensionado e as filas 2,3 e 4 são servidas no modo compartilhado. Isso significa que a fila 1 é servida com um valor absoluto de (1/25) por cento, ou 4%, da largura de banda. As filas 2,3 e 4 são servidas a 25% da largura de banda. Se a largura de banda estiver disponível, as filas 2,3 e 4 poderão ser servidas a mais de 25% da

largura de banda.

<#root>
Distribution1#
show mls qos int gigabitEthernet 1/0/20 queueing
GigabitEthernet1/0/20
Egress
Priority Queue
: disabled
Shaped
queue weights (absolute) : 25 0 0 0
Shared
queue weights : 25 25 25 25
The port bandwidth
limit
: 100 (Operational Bandwidth:100.0)
The port is mapped to qset : 1

# Enfileiramento, Descarte e Agendamento

Estas são as configurações de exemplo:

• Configuração de Mapa da Fila:

```
<#root>
Rack1SW1(config)#
mls qos srr-queue output cos-map queue 1 threshold 3 5
Rack1SW1(config)#
mls qos srr-queue output cos-map queue 1 threshold 1 2 4
Rack1SW1(config)#
mls qos srr-queue output cos-map queue 2 threshold 2 3
Rack1SW1(config)#
mls qos srr-queue output cos-map queue 2 threshold 3 6 7
Rack1SW1(config)#
mls qos srr-queue output cos-map queue 3 threshold 3 0
Rack1SW1(config)#
mls qos srr-queue output cos-map queue 4 threshold 3 1
```

#### <#root>

Rack1SW1(config)# mls qos srr-queue output dscp-map queue 1 threshold 3 46 Rack1SW1(config)# mls qos srr-queue output dscp-map queue 2 threshold 1 16 Rack1SW1(config)# mls qos srr-queue output dscp-map queue 2 threshold 1 18 20 22 Rack1SW1(config)# mls qos srr-queue output dscp-map queue 2 threshold 1 25 Rack1SW1(config)# mls qos srr-queue output dscp-map queue 2 threshold 1 32 Rack1SW1(config)# mls qos srr-queue output dscp-map queue 2 threshold 1 34 36 38 Rack1SW1(config)# mls qos srr-queue output dscp-map queue 2 threshold 2 24 26 Rack1SW1(config)# mls qos srr-queue output dscp-map queue 2 threshold 3 48 56 Rack1SW1(config)# mls qos srr-queue output dscp-map queue 3 threshold 3 0 Rack1SW1(config)# mls qos srr-queue output dscp-map queue 4 threshold 1 8 Rack1SW1(config)# mls qos srr-queue output dscp-map queue 4 threshold 3 10 12 14

Configuração da Fila:

Essa configuração mostra a configuração dos conjuntos de filas 1 e 2. Por padrão, o conjunto de filas 1 é aplicado em todas as interfaces.

<#root>
Rack1SW3(config)#
mls qos queue-set output 1 buffers 10 10 26 54
Rack1SW3(config)#
mls qos queue-set output 2 buffers 16 6 17 61

#### <#root>

Rack1SW3(config)#
mls qos queue-set output 1 threshold 2 70 80 100 100
Rack1SW3(config)#
mls qos queue-set output 1 threshold 4 40 100 100 100
Rack1SW3(config)#
mls qos queue-set output 2 threshold 1 149 149 100 149
Rack1SW3(config)#
mls qos queue-set output 2 threshold 2 118 118 100 235
Rack1SW3(config)#
mls qos queue-set output 2 threshold 3 41 68 100 272
Rack1SW3(config)#
mls qos queue-set output 2 threshold 4 42 72 100 242

<#root>
Rack1SW3(config)#
interface fastethernet 1/0/11
Rack1SW3(config-if)#
gueue-set 2

A interface 1/0/11 é aplicada com o conjunto de filas 2.

## <#root>

Rack1SW3(config-if)#
do show mls qos interface fastethernet 1/0/10 buffers
FastEthernet1/0/10
The port is mapped to qset : 1
The allocations between the queues are : 10 10 26 54
Rack1SW3(config-if)#
do show mls qos interface fastethernet 1/0/11 buffers
FastEthernet1/0/11
The port is mapped to qset : 2
The allocations between the queues are : 16 6 17 61

• Configuração do Agendador:

```
<#root>
Rack1SW3(config-if)#
srr-queue bandwidth share 1 75 25 5
Rack1SW3(config-if)#
srr-queue bandwidth shape 3 0 0 0
```

A fila de saída do Cisco Catalyst 3750 não oferece suporte a Low Latency Queueing (LLQ). Ela oferece suporte a enfileiramento prioritário. Quando você configurar a fila prioritária de saída, a fila 1 sempre será servida quando possuir um pacote.

```
<#root>
Rack1SW3(config-if)#
srr-queue bandwidth share 1 75 25 5
Rack1SW3(config-if)#
srr-queue bandwidth shape 3 0 0 0
Rack1SW3(config-if)#
priority-queue out
```

Quando você configura esse comando, as proporções de peso e tamanho de fila do SRR são afetadas porque há uma fila a menos que participa no SRR. Isso significa que weight1 no comando srr-queue bandwidth shape ou srr-queue bandwidth share será ignorado (não utilizado no cálculo da proporção).

Este é o comando para exibir descartes em filas específicas:

Passo 1:

<#root>

1/ #

show platform pm if-numbers

Use o comando show platform pm if-numbers e verifique as informações de porta que correspondem à interface (essa é a interface de saída no 3750). Por exemplo, fas 0/3 pode ser a

porta 0/4. Mantenha 4 como valor da porta; se o primeiro valor não for zero, forneça o número básico após o número da porta.

<#root>

| interface | gid | gpn | lpn p | ort sl | ot | unit | slun | port-type | lpn-idb | gpn-idb |  |
|-----------|-----|-----|-------|--------|----|------|------|-----------|---------|---------|--|
|           |     |     |       |        |    |      |      |           |         |         |  |
|           |     |     |       |        |    |      |      |           |         |         |  |
| Gi0/1     | 1   | 1   | 25    | 0/1    | 1  | 1    | 1    | local     | Yes     | Yes     |  |
| Gi0/2     | 2   | 2   | 26    | 0/0    | 1  | 2    | 2    | local     | Yes     | Yes     |  |
| Fa0/1     | 3   | 3   | 1     | 0/2    | 1  | 1    | 3    | local     | Yes     | Yes     |  |
| Fa0/2     | 4   | 4   | 2     | 0/3    | 1  | 2    | 4    | local     | Yes     | Yes     |  |
| Fa0/3     |     |     |       |        |    |      |      |           |         |         |  |
| 5         | 5   | 3   |       |        |    |      |      |           |         |         |  |
| 0/4       |     |     |       |        |    |      |      |           |         |         |  |
| 1 3       | 5   | ٦   | ocal  | Ye     | s  | Ye   | s    |           |         |         |  |
| Fa0/4     | 6   | 6   | 4     | 0/5    | 1  | 4    | 6    | local     | Yes     | Yes     |  |
| Fa0/5     | 7   | 7   | 5     | 0/6    | 1  | 5    | 7    | local     | Yes     | Yes     |  |
| Fa0/6     | 8   | 8   | 6     | 0/7    | 1  | 6    | 8    | local     | Yes     | Yes     |  |

O valor da porta que corresponde à interface fa 0/3 é 0/4. Agora você pode ver as quedas de fila da interface fa 0/3 com o comando show platform port-asic stats drop port 4.

<#root>

2/ #

show platform port-asic stats drop port 4 Port-asic Port Drop Statistics - Summary \_\_\_\_\_ RxQueue 0 Drop Stats: 0 RxQueue 1 Drop Stats: 0 RxQueue 2 Drop Stats: 0 RxQueue 3 Drop Stats: 0 . . . Port 4 TxQueue Drop Statistics Queue 0 Weight 0 Frames 0 Weight 1 Frames 0 Weight 2 Frames 0 Queue 1 Weight 0 Frames 0 Weight 1 Frames 2755160 <--- Here is an example of drops Weight 2 Frames 0 Queue 2 Weight 0 Frames 0 Weight 1 Frames 0 Weight 2 Frames 0 Queue 3

Weight 0 Frames 0 Weight 1 Frames 0 Weight 2 Frames 8

Passo 2:

• Configuração de limite de largura de banda:

Para limitar a saída máxima em uma porta, defina o comando de configuração da interface srr-queue bandwidth limit. Se você configurar esse comando como 80%, a porta permanecerá ociosa 20% do tempo. A taxa da linha cairá para 80% da velocidade conectada. Esses valores não são exatos porque o hardware ajusta a taxa da linha em incrementos de seis. Este comando não está disponível em uma interface Ethernet de 10 Gigabits.

<#root>

srr-queue bandwidth limit weight1

onde weight1é a porcentagem da velocidade da porta à qual a porta deve ser limitada. O intervalo é 10 a 90.

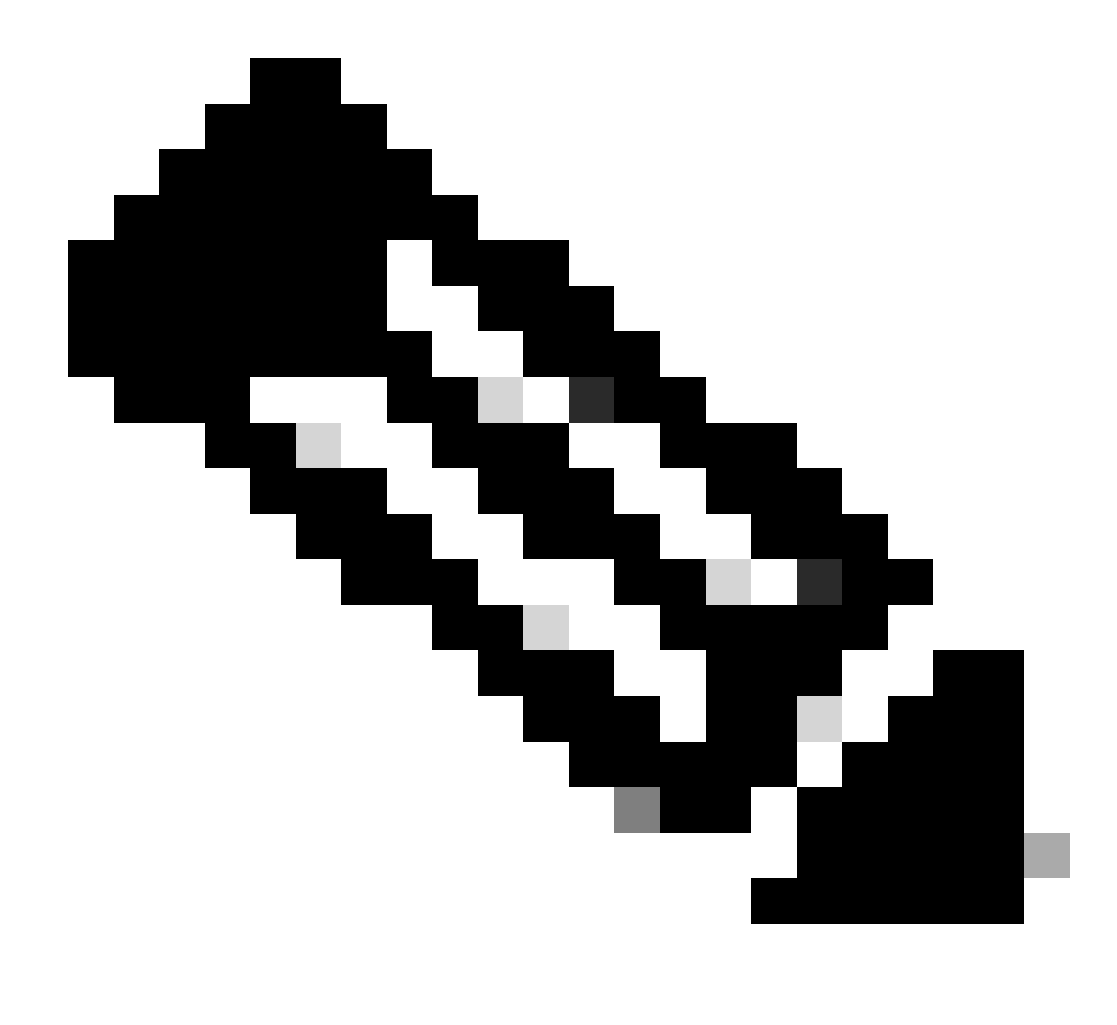

Observação: as configurações padrão da fila de saída são adequadas para a maioria das situações. Você deve alterá-las somente quando tiver um entendimento completo das filas de saída e se essas configurações não atenderem à sua solução de qualidade de serviço (QoS).

# Informações Relacionadas

- <u>Configurando QoS</u>
- <u>Cisco Catalyst 3750 Series Switches Documentação de apoio</u>
- <u>Suporte de produtos Wireless</u>
- Suporte técnico e downloads da Cisco

# Sobre esta tradução

A Cisco traduziu este documento com a ajuda de tecnologias de tradução automática e humana para oferecer conteúdo de suporte aos seus usuários no seu próprio idioma, independentemente da localização.

Observe que mesmo a melhor tradução automática não será tão precisa quanto as realizadas por um tradutor profissional.

A Cisco Systems, Inc. não se responsabiliza pela precisão destas traduções e recomenda que o documento original em inglês (link fornecido) seja sempre consultado.